# **IR-PERPUSTAKAAN UNIVERSITAS AIRLANGGA**

# BAB IV IMPLEMENTASI DAN UJI COBA

TUGAS AKHIR

RANCANG BANGUN SISTEM ... DIKA RIENDYANA P.

#### IR-PERPUSTAKAAN UNIVERSITAS AIRLANGGA

#### **BAB IV**

GENVERSHAS AIRL

UUKABAVA

#### IMPLEMENTASI DAN UJI COBA

Tahap implementasi pada sebuah Sistem Informasi merupakan tahap dimana sistem yang telah dibangun pada tahap sebelumnya diterapkan, berupa perangkat lunak maupun perangkat keras yang digunakan. Dengan penerapan sistem yang telah dibangun, hasilnya dapat dioperasikan dan digunakan secara optimal sesuai kebutuhan. Sedangkan untuk mengetahui cara kerja sistem yang telah dibangun, maka dilakukan uji coba terhadap sistem dengan percobaan pengaksesan terhadap sistem.

#### 4.1 Implementasi Sistem

Implementasi sistem meliputi penggambaran alur kerja program Sistem Informasi kesekrtetariatan yang digambarkan dengan *pseudocode*. *Pseudo* berarti imitasi atau mirip atau menyerupai *dab code* menunjukkan kode dari program, berarti *pseudocode* adalah kode yang mirip dengan instruksi kode program yang sebenarnya. *Pseudocode* berbasis pada bahasa pemrograman yang sesungguhnya, sehingga lebih tepat digunakan untuk menggambarkan algoritma yang akan dikomunikasikan kepada *programmer* (Jogiyanto, 2005). Langkah-langkah Implementasi Sistem Informasi Kesekretariatan Program Studi D3 Sistem Informasi Fakultas Sains Dan Teknologi – Universitas Airlangga adalah sebagai berikut :

- Membuat pseudocode dan bagan alir berdasarkan proses terkecil dari Data Flow Diagram (DFD).
- Menerapkan pseudocode kedalam bahasa pemrograman berbasis web didukung dengan penggunaan aplikasi XAMPP Server dan SQLyog.
- 3. Melakukan uji coba sistem menggunakan metode Black Box Testing.

110

TUGAS AKHIR

Berikut ini *pseudocode* yang terdapat pada Sistem Informasi Kesekretariatan Program Studi D3 Sistem Informasi Fakultas Sains Dan Teknologi – Universitas Airlangga :

#### 4.1.1 Pseudocode Pengolahan Data Kota

*Pseudocode input* data kota menjelaskan alur kerja sistem untuk memasukan data kota baru. Proses ini dibuat berdasarkan *Pseudocode* pengolahan data kota dapat dilihat pada Gambar 4.1.

| /*   | Nama      | : Proses Input Data Kota                                                        |
|------|-----------|---------------------------------------------------------------------------------|
|      | Deskripsi | : Insert Data Kota                                                              |
| Non- | Input     | : Data Kota                                                                     |
|      | Output    | : Data kota tersimpan di database dan menampilkan<br>data kota dalam tabel kota |
| */   |           |                                                                                 |
| 1.   | START     |                                                                                 |
| 2.   | Tampi     | l data kota dari tabel kota                                                     |
| 3.   |           | Pilih Tambah Data Kota                                                          |
| 4.   |           | Generate id kota                                                                |
| 5.   |           | Input data kota                                                                 |
| 6.   | Simpa     | un data kota pada tabel kota                                                    |
| 7.   | Tampi     | l data kota pada tabel                                                          |
| 8.   | End       |                                                                                 |

Gambar 4.1 Pseudocode Pengolahan Data Kota

Berdasarkan *pseudocode* pengelolaan data kota, dibuatlah desain *form* pengelolaan data kota yang dapat dilihat pada Gambar 4.2.

# Data Kota

| ld Kota | Nama Kota | Navigasi |
|---------|-----------|----------|
| Kı      | Surabaya  | 1        |
| K2      | Jakarta   | 1        |
| K3      | Bandung   | 1        |

# Input Data Kota

| Id Kot | a: 04 | ł      |       |  |
|--------|-------|--------|-------|--|
| Kota   | :     |        |       |  |
|        |       | Proses | Reset |  |

Gambar 4.2 Desain Form Pengolahan Data Kota

# 4.1.2 Pseudocode Pengolahan Data Otoritas

*Pseudocode input* data otoritas menjelaskan alur kerja sistem untuk memasukan data otoritas baru. Proses ini dibuat berdasarkan *Pseudocode* pengolahan data otoritas dapat dilihat pada Gambar 4.3.

| /*            | Nama      | : Proses Input Data Otoritas                                                                |
|---------------|-----------|---------------------------------------------------------------------------------------------|
| - activity    | Deskripsi | : Insert Data Otoritas                                                                      |
|               | Input     | : Data Otoritas                                                                             |
|               | Output    | : Data otoritas tersimpan di database dan<br>menampilkan data otoritas dalam tabel otoritas |
| */            |           |                                                                                             |
| 1.            | START     |                                                                                             |
| 2.            | Tampil    | . data otoritas dari tabel otoritas                                                         |
| 3.            |           | Pilih tambah data otoritas                                                                  |
| 4.            |           | Generate id otoritas                                                                        |
| 5.            |           | Input data otoritas                                                                         |
| 6.            | Simpar    | ) data otoritas pada tabel otoritas                                                         |
| 7.            | Tampi]    | . data otoritas pada tabel                                                                  |
| 8.            | End       |                                                                                             |
| COLUMN STREET |           |                                                                                             |

Gambar 4.3 Pseudocode Pengolahan Data Otoritas

TUGAS AKHIR

Berdasarkan *pseudocode* pengelolaan data otoritas, dibuatlah desain *form* pengelolaan data otoritas yang dapat dilihat pada Gambar 4.4.

#### Data Otoritas

| d Otoritas | Password | Nama Pegawai                | Navigasi |
|------------|----------|-----------------------------|----------|
| 01         | 01       | Ir.Dyah Herawatie, M.Si     | 1        |
| 02         | 02       | Nurul Sartika Sari, A.Md    |          |
| 03         | 03       | Endah Purwanti, S.Si, M.Kom | 2        |

# **Input Data Otoritas**

| Id Otoritas : | 04    |   |  |
|---------------|-------|---|--|
| Password :    |       |   |  |
| Nama Pegawai: | pilih | • |  |

Proses Reset

Gambar 4.4 Desain Form Pengolahan Data Otoritas

# 4.1.3 Pseudocode Pengolahan Data Jabatan

*Pseudocode input* data jabatan menjelaskan alur kerja sistem untuk memasukan data jabatan baru. Proses ini dibuat berdasarkan *Pseudocode* pengolahan data jabatan dapat dilihat pada Gambar 4.5.

| /*     | Nama      | : Proses Input Data Jabatan                                                              |
|--------|-----------|------------------------------------------------------------------------------------------|
| is not | Deskripsi | : Insert Data Jabatan                                                                    |
| a en   | Input     | : Data Jabatan                                                                           |
|        | Output    | : Data jabatan tersimpan di database dan<br>menampilkan data jabatan dalam tabel jabatan |
| */     |           |                                                                                          |
| 1.     | START     |                                                                                          |
| 2.     | Tampi     | l data jabatan dari tabel jabatan                                                        |
| 9.     |           | Pilih tambah data jabatan                                                                |
| 3.     |           | Generate id jabatan                                                                      |
| 4.     |           | Input data jabatan                                                                       |
| 5.     | Simpa     | n data jabatan pada tabel jabatan                                                        |
| 6.     | Tampi     | l data jabatan pada tabel                                                                |
| 7.     | End       |                                                                                          |

Gambar 4.5 Pseudocode Pengolahan Data Jabatan

TUGAS AKHIR

Berdasarkan *pseudocode* pengelolaan data jabatan, dibuatlah desain *form* pengelolaan data jabatan yang dapat dilihat pada Gambar 4.6.

# Data Jabatan

| ld Jabatan | Jabatan              | Navigas |
|------------|----------------------|---------|
| J1         | Kaprodi              | 1       |
| J2         | Tata Usaha           |         |
| J3         | Dosen                | 1       |
| 34         | Teknisi Laboraturium | 1       |
| J5         | Petugas Laboraturium | 1       |

# Input Data Jabatan

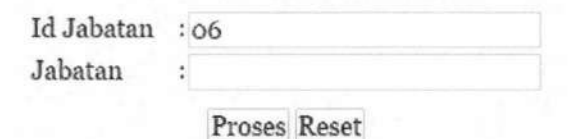

Gambar 4.6 Desain Form Pengolahan Data Jabatan

#### 4.1.4 Pseudocode Pengolahan Data Jabatan Fungsional

*Pseudocode input* data jabatan fungsional menjelaskan alur kerja sistem untuk memasukan data jabatan fungsional baru. Proses ini dibuat berdasarkan *Pseudocode* pengolahan data jabatan fungsional dapat dilihat pada Gambar 4.7.

TUGAS AKHIR RANCANG BANGUN SISTEM ... DIKA RIENDYANA P.

| /*        | Nama      | : Proses Input Data Jabatan Fungsional                                                                                        |
|-----------|-----------|----------------------------------------------------------------------------------------------------|
|           | Deskripsi | : Insert Data Jabatan Fungsional                                                                                              |
| Section 1 | Input     | : Data Jabatan Fungsional                                                                                                    |
| */        | Output    | : Data jabatan fungsional tersimpan di database dan<br>menampilkan data jabatan fungsional dalam tabel<br>jabatan fungsional. |
| -/        | CTART     |                                                                                                    |
| 1.        | STAKT     |                                                                                                    |
| 2.        | Tampi     | l data jabatan fungsional dari tabel jabatan                                                                                  |
| 3.        | fungs     | sional                                                                                                    |
| 10.       |           | Pilih tambah data jabatan fungsional                                                                                          |
| 4.        |           | Generate id jabatan fungsional                                                                                                |
| 5.        |           | Input data jabatan fungsional                                                                                                 |
| 6.        | Simpa     | an data jabatan fungsional pada tabel jabatan                                                                                 |
| 7.        | fungs     | ional                                                                                                    |
| 8.        | Tampi     | l data jabatan fungsional pada tabel                                                                                          |
| 9.        | End       |                                                                                                    |

Gambar 4.7 Pseudocode Pengolahan Data Jabatan Fungsional

Berdasarkan pseudocode pengelolaan data jabatan dungsional, dibuatlah desain form pengelolaan data jabatan fungsional yang dapat dilihat pada Gambar 4.8.

#### Data Jabatan Fungsional

200

| Id  | Jabatan Fungsional      | Navigasi |
|-----|-------------------------|----------|
| IA  | Juru Muda               | 1        |
| IB  | Juru Muda Tinggat I     | 1        |
| IC  | Juru Tingkat            |          |
| ID  | Juru Tingkat I          | 1        |
| IIA | Pengatur Muda           | 1        |
| IIB | Pengatur Muda Tingkat I | 1        |
| пс  | Pengatur                | 1        |
| IID | Pengatur Tingkat I      | 1        |

# Input Data Jabatan Fungsional

| Id                 | : JF2        |
|--------------------|--------------|
| Jabatan Fungsional | :            |
|                    | Proses Reset |

Gambar 4.8 Desain Form Pengolahan Data Jabatan Fungsional

TUGAS AKHIR

#### 4.1.5 Pseudocode Pengolahan Data Pendidikan

*Pseudocode input* data pendidikan menjelaskan alur kerja sistem untuk memasukan data pendidikan baru. Proses ini dibuat berdasarkan *Pseudocode* pengolahan data pendidikan dapat dilihat pada Gambar 4.9.

| /* | Nama      | : Proses Input Data Pendidikan                                                                 |
|----|-----------|------------------------------------------------------------------------------------------------|
|    | Deskripsi | : Insert Data Pendidikan                                                                       |
|    | Input     | : Data Pendidikan                                                                              |
|    | Output    | : Data pendidikan tersimpan di database dan menampilkan data pendidikan dalam table pendidikan |
| */ |           |                                                                                                |
| 1. | START     |                                                                                                |
| 2. | Tampil    | data pendidikan dari tabel pendidikan                                                          |
| 3. |           | Pilih tambah data pendidikan                                                                   |
| 4. |           | Generate id pendidikan                                                                         |
| 5. |           | Input data pendidikan                                                                          |
| 6. | Simpan    | data pendidikan pada tabel pendidikan                                                          |
| 7. | Tampil    | data pendidikan pada tabel                                                                     |
| 8. | End       |                                                                                                |

Gambar 4.9 Pseudocode Pengolahan Data Pendidikan

Berdasarkan *pseudocode* pengelolaan data pendidikan, dibuatlah desain *form* pengelolaan data pendidikan yang dapat dilihat pada Gambar 4.10.

# Data Pendidikan

| Id | Nama Pendidikan | Navigasi |
|----|-----------------|----------|
| 01 | SD              | 1        |
| 02 | SMP             |          |
| 03 | SMA             |          |
| 04 | SMK             | 1        |
| 05 | Di              |          |
| 06 | D2              |          |
| 07 | D3              |          |
| 08 | D4              |          |
|    |                 |          |

# Input Data Pendidikan

Id : 11 Pendidikan:

Proses Reset

Gambar 4.10 Desain Form Pengolahan Data Pendidikan

# 4.1.6 Pseudocode Pengolahan Data Pegawai

*Pseudocode input* data pegawai menjelaskan alur kerja sistem untuk memasukan data pegawai baru. Proses ini dibuat berdasarkan *Pseudocode* pengolahan data pegawai dapat dilihat pada Gambar 4.11.

117

| /*  | Nama      | : Proses Input Data Pegawai                                                           |
|-----|-----------|---------------------------------------------------------------------------------------|
|     | Deskripsi | : Insert Data Pegawai                                                                 |
|     | Input     | : Data Pegawai                                                                        |
|     | Output    | : Data pigawau tersimpan di database dan menampilkan data pegawai dalam table pegawai |
| 1   |           |                                                                                       |
| 1.  | START     |                                                                                       |
| 2.  | Tampi]    | . data pegawai dari tabel pegawai                                                     |
| 11. |           | Pilih tambah data pegawai                                                             |
| 3.  |           | Input data pegawai                                                                    |
| 4.  |           | Input data pendidikan                                                                 |
| 5.  | Simpar    | data pegawai pada tabel pegawai                                                       |
| 6.  | Simpar    | data pendidikan pada tabel detail pendidikan                                          |
| 7.  | Tampil    | . data pegawai pada tabel                                                             |
| 8.  | End       |                                                                                       |

Gambar 4.11 Pseudocode Pengolahan Data Pegawai

Berdasarkan pseudocode pengelolaan data pegawai, dibuatlah desain form

pengelolaan data pegawai yang dapat dilihat pada Gambar 4.12.

# Data Pegawai

| NIP                | Nama                           | Alamat                                     | Telp         | Email                | Naviga |   |
|--------------------|--------------------------------|--------------------------------------------|--------------|----------------------|--------|---|
| 139050562          | Nurul Sartika Sari,<br>A.Md    | Sambiarum XI Blok 51F<br>/ Perumnas Tandes | 089812218989 | noeroel007@gmail.com |        | 1 |
| 196711111993032001 | Ir.Dyah<br>Herawatie, M.Si     | Ngagel Mulyo VII / 48                      | 085789654398 | dy4h_h3r4@yahoo.com  | 3      | 1 |
| 197812172005012001 | Endah Purwanti,<br>S.Si, M.Kom | Bulak Banteng Bhineka<br>VII / 7           | 081220998988 | endah007@gmail.com   | 1      | 1 |

# Input Data Pegawai

| Pendidikan                 | Tahun<br>Proses Rev         | Tempat | Option |
|----------------------------|-----------------------------|--------|--------|
| Data Pendidikan            | : pilihPith Tahun           |        | Tambal |
| Status Ikatan Kerja        | : Pegawai Tetap Pegawai Ho  | norer  |        |
| Pendidikan Terakhir        | :pilih •                    |        |        |
| fanggal Menjadi<br>Pegawai | : 25 • September • 2014 •   |        |        |
| Golongan Kepangkatan       | :pilih *                    |        |        |
| Status Aktifitas           | : Aktif Tidak Aktif         |        |        |
| Gelar Akademik             | :                           |        |        |
| No KTP                     | *                           |        |        |
| Jenis Kelamin              | : Laki - Laki Perempuan     |        |        |
| NIDN                       | :                           |        |        |
| fanggal Lahir              | : 25 * September * 2014 * 🛅 |        |        |
| Kota Lahir                 | :pilih *                    |        |        |
| Emaíl                      | \$                          |        |        |
| Геlp                       | *                           |        |        |
| Kota                       | :pilih •                    |        |        |
| Alamat                     | 1                           |        |        |
| Nama Pegawai               | :                           |        |        |
| Jabatan                    | :pilih •                    |        |        |
|                            |                             |        |        |

Gambar 4.12 Desain Form Pengolahan Data Pegawai

TUGAS AKHIR

#### 4.1.7 Pseudocode Pengolahan Data Keterangan Disposisi

*Pseudocode input* data keterangan disposisi menjelaskan alur kerja sistem untuk memasukan data keterangan disposisi baru. Proses ini dibuat berdasarkan *Pseudocode* pengolahan data keterangan disposisi dapat dilihat pada Gambar 4.13.

| /*        | Nama      | : Proses Input Data Keterangan Disposisi                                                                                           |
|-----------|-----------|----------------------------------------------------------------------------------------------------|
| Sal Sta   | Deskripsi | : Insert Data Keterangan Disposisi                                                                                                 |
| tent time | Input     | : Data Keterangan Disposisi                                                                                                    |
| */        | Output    | : Data keterangan disposisi tersimpan di database<br>dan menampilkan data keterangan disposisi dalam<br>tabel keterangan disposisi |
|           |           |                                                                                                    |
| 1.        | START     |                                                                                                    |
| 2.        | Tam       | pil data keterangan disposisi dari tabel keterangan                                                                                |
| 3.        | dis       | posisi                                                                                                    |
| 12.       |           | Pilih tambah data keterangan disposisi                                                                                             |
| 8.        |           | Generate id keterangan disposisi                                                                                                   |
| 4.        |           | Input data keterangan disposisi                                                                                                    |
| 5.        | Sim       | pan data keterangan disposisi pada tabel keterangan                                                                                |
| 6.        | dis       | posisi                                                                                                    |
| 7.        | Tam       | pil data keterangan disposisi pada tabel                                                                                           |
| 8.        | End       | IF                                                                                                    |
| 9.        | End       |                                                                                                    |

Gambar 4.13 Pseudocode Pengolahan Data Keterangan Disposisi

Berdasarkan *pseudocode* pengelolaan data keterangan disposisi, dibuatlah desain *form* pengelolaan data keterangan disposisi yang dapat dilihat pada Gambar 4.14.

119

# Id Keterangan Disposisi Keterangan Disposisi Navigasi 01 Mohon Pendapat Image: Constraint of the second second seco

# Data Keterangan Disposisi

# Input Data Keterangan Disposisi

| Id Jenis Catatan    | :04 |
|---------------------|-----|
| Keterangan Disposis | l:  |

Proses Reset

#### Gambar 4.14 Desain Form Pengolahan Data Keterangan Disposisi

# 4.1.8 Pseudocode Input Data Surat Masuk

*Pseudocode input* data surat masuk menjelaskan alur kerja sistem untuk memasukan data surat masuk baru. Proses ini dibuat berdasarkan *Pseudocode input* data surat masuk dapat dilihat pada Gambar 4.15.

TUGAS AKHIR RANCANG BANGUN SISTEM ... DIKA RIENDYANA P.

| /*        | Nama      | : Proses Input Data Surat Masuk                |
|-----------|-----------|------------------------------------------------|
| might an  | Deskripsi | : Insert Data Surat Masuk                      |
|           | Input     | : Data Surat Masuk                             |
| THUR WERE | Output    | : Data surat masuk tersimpan di database dan   |
|           |           | menampilkan data                               |
|           |           | surat masuk dalam table surat masuk            |
| */        |           |                                                |
| 1.        | START     |                                                |
| 2.        | Pilir     | buat data surat masuk                          |
| 3.        | Input     | data surat masuk                               |
| 4.        |           | Else 1+ (pilih sitat surat)                    |
| 5.        |           | Ambil data sitat surat dari tabel sitat surat  |
| 6.        |           | Tampil data sifat surat                        |
| 7.        |           | Pilih sifat surat                              |
| 8.        |           | Cari Pengirim                                  |
| 9.        |           | If(pengirim tersedia)                          |
| 10.       |           | Pilih data pengirim                            |
| 11.       |           | Else(pengirim tidak tersedia)                  |
| 12.       |           | Input data pengirim baru                       |
| 13.       |           | Simpan data pengirim pada tabel                |
| 14.       |           | pengirim                                       |
| 15.       |           | Tampil data pengirim pada tabel                |
| 16.       |           | Endif                                          |
| 17.       |           | Cari Tujuan                                    |
| 18.       |           | If(tujuan tersedia)                            |
| 19.       |           | Pilih data tujuan                              |
| 20.       |           | Else(tujuan tidak tersedia)                    |
| 21.       |           | Input data tujuan baru                         |
| 22.       |           | Simpan data tujuan pada tabel tujuan           |
| 23.       |           | Tampil data pengirim pada tabel                |
| 24.       |           | Endif                                          |
| 25.       |           | upload file                                    |
| 26.       |           | Pilih file                                     |
| 27.       |           | Simpan data surat masuk pada tabel surat masuk |
| 28.       |           | Tampil data surat masuk pada tabel             |
| 29.       |           |                                                |
| 30.       | End       |                                                |

Gambar 4.15 Pseudocode Input Data Surat Masuk

Berdasarkan pseudocode input data surat masuk, dibuatlah desain form

input data surat masuk yang dapat dilihat pada Gambar 4.16.

TUGAS AKHIR RANCANG BANGUN SISTEM ... DIKA RIENDYANA P.

| Id Surat Masuk   | : |    |      |       |       |      |       |     |              |
|------------------|---|----|------|-------|-------|------|-------|-----|--------------|
| Sifat            | : | ]  | Pili | h Sif | at    | ۲    |       |     |              |
| Tanggal          | : | 15 | •    | Sept  | ember | Ŧ    | 2014  | •   |              |
| Tanggal Diterima | : | 15 | ٠    | Sept  | ember | ٠    | 2014  | •   |              |
| Perihal          | : |    |      |       |       |      |       |     |              |
| Jml Lamp         | : |    |      |       |       |      |       |     |              |
| Status           | : | 01 | Tida | k Pe  | rlu B | alas | san O | Pe  | rlu Balasan  |
| Dari             | : | 0  |      |       |       |      |       |     | Cari         |
| Tujuan           | : | 0  |      |       |       |      |       |     | Cari         |
| Filename         | : | Pi | lih  | File  | Tid   | ak   | ada f | ile | yang dipilih |
|                  |   |    |      |       | 1     | Pro  | ses I | Re  | set          |

# Input Data Surat Masuk

Gambar 4.16 Desain Form Input Data Surat Masuk

# 4.1.9 Pseudocode Input Data Disposisi

*Pseudocode input* data disposisi menjelaskan alur kerja sistem untuk memasukan data disposisi baru. Proses ini dibuat berdasarkan *Pseudocode input* data disposisi dapat dilihat pada Gambar 4.17.

| /*             | Nama      | : Proses Input Data Disposisi                    |
|----------------|-----------|--------------------------------------------------|
|                | Deskripsi | : Insert Data Disposisi                          |
|                | Input     | : Data Disposisi                                 |
| In Contraction | Output    | : Data disposisi tersimpan di database dan       |
|                |           | menampilkan data disposisi dalam tabel disposisi |
| */             |           |                                                  |
| 1.             | START     |                                                  |
| 2.             | Tampi     | il data surat masuk dari pada tabel surat masuk  |
| 3.             |           | If(ada data surat masuk baru dan perlu           |
| 4.             |           | disposisi) Then                                  |
| 5.             |           | Pilih aksi disposisi                             |
| 6.             |           | Input data disposisi                             |
| 7.             |           | Else if (pilih keterangan                        |
| 8.             |           | disposisi)                                       |
| 9.             |           | Ambil data keterangan                            |
| 10.            |           | disposisi dari                                   |
| 11.            |           | tabel keterangan disposisi                       |
| 12.            |           | Tampil data keterangan                           |
| 13.            |           | disposisi                                        |
| 14.            |           | Pilih keterangan disposisi                       |
| 15.            | Simpa     | an data disposisi pada tabel disposisi           |
| 16.            |           | Cari Pegawai                                     |
| 16.            |           | Ketik nama pegawai pada kolom search             |
| 17.            |           | Filter tabel pegawai sesuai kata kunci           |
| 18.            |           | Tampil data filter                               |
| 19.            |           | If(data pegawai tersedia) Then                   |
| 20.            |           | Pilih data pegawai                               |
| 21.            |           | Kirim data pegawai pada                          |
| 22.            |           | form disposisi                                   |
| 23.            |           | Else                                             |
| 24.            |           | Keluar pemberitahuan                             |
| 25.            |           | Simpan data detail                               |
| 26.            |           | Disposisi pada tabel                             |
| 27.            |           | Detail disposisi                                 |
| 28.            |           | If (hapus data pegawai) Then                     |
| 29.            |           | Hapus data terpilih                              |
| 30.            |           | Simpan data detail                               |
| 31.            |           | disposisi pada tabel                             |
| 32.            |           | detail disposisi                                 |
| 33.            | Tamp      | il data disposisi pada tabel                     |
| 34.            | End 1     | IF                                               |
| 35.            | End       |                                                  |

Gambar 4.17 Pseudocode Input Data Disposisi

Berdasarkan *pseudocode input* data disposisi, dibuatlah desain *form input* data disposisi yang dapat dilihat pada Gambar 4.18.

TUGAS AKHIR

# Data Surat Masuk

| Nomor Surat     | Tanggal    | Perihal               | Dari                              | Aksi          | Navigasi |  |  |
|-----------------|------------|-----------------------|-----------------------------------|---------------|----------|--|--|
| 2014/001/11/199 | 2014-10-08 | Pemutusan<br>Jaringan | Direktorat Sistem<br>Informasi UA | Distribusi SM | -        |  |  |

# Input Disposisi

| Id Disposisi                       | :    | 01                                                                                          |                                                                                                    |                                                |  |  |
|------------------------------------|------|---------------------------------------------------------------------------------------------|----------------------------------------------------------------------------------------------------|------------------------------------------------|--|--|
| No Surat Masuk                     | :    | 227/H3                                                                                      | 7/LL/2011                                                                                                    |                                                |  |  |
| Tanggal<br>Keterangan<br>Disposisi | :    | 2014-09                                                                                     |                                                                                                    |                                                |  |  |
|                                    | :    | Pilih Keterangan Disposisi 🔹                                                                |                                                                                                    |                                                |  |  |
|                                    |      | Suhubungan<br>ditempatkan<br>jaringan inte<br>hari : jumat<br>tanggal : 21<br>jam : 17.00 J | : deugan pemindahan dan penataat<br>pada data center yang baru maka :<br>rmet pada :<br>s/d munggu<br>/d 23 oktober 2011<br>vib ( hari Jumat ) | i server yang akan<br>ikan dilakukan pemutusan |  |  |
| Isi Disposisi                      | :    |                                                                                             |                                                                                                    |                                                |  |  |
| Nama Pegawai                       |      | Cari Peg                                                                                    | awai                                                                                                    |                                                |  |  |
|                                    |      | Proses                                                                                      |                                                                                                    |                                                |  |  |
| NIP                                |      |                                                                                             | Nama                                                                                                    | Option                                         |  |  |
| 139050                             | 562  |                                                                                             | Nurul Sartika Sari,                                                                                                    | A.Md                                           |  |  |
| 19671111199;                       | 3032 | 001                                                                                         | Ir.Dyah Herawatie,                                                                                                    | M.Si                                           |  |  |
| 19781217200                        | 5012 | 001                                                                                         | Endah Purwanti, S.Si,                                                                                                    | M.Kom                                          |  |  |

Gambar 4.18 Desain Form Input Data Disposisi

# 4.1.10 Pseudocode Pembuatan Laporan Surat Masuk

*Pseudocode* pembuatan laporan surat masuk menjelaskan alur kerja sistem untuk membuat laporan surat masuk perbulan. *Pseudocode* pembuatan laporan surat masuk dapat dilihat pada Gambar 4.19.

| /*  | Nama      | : Proses Pembuatan Laporan Surat Masuk       |  |
|-----|-----------|----------------------------------------------|--|
|     | Deskripsi | : Pembuatan Laporan Data Surat Masuk         |  |
|     | Input     | : Periode                                    |  |
|     | Output    | : Data surat Masuk berdasarkan periode       |  |
| */  |           |                                              |  |
| 1.  | START     |                                              |  |
| 2.  | Masuk     | an periode                                   |  |
| 3.  | Buat      | laporan                                      |  |
| 4.  | Kirin     | i periode                                    |  |
| 5.  |           | If(periode tersedia) Then                    |  |
| 6.  |           | Ambil data dari tabel surat masuk            |  |
| 7.  |           | Tampilkan laporan surat masuk sesuai periode |  |
| 8.  |           | Else                                         |  |
| 9.  |           | Keluar pemberitahuan                         |  |
| 10. | End 1     | F                                            |  |
| 11. | End       |                                              |  |
|     |           |                                              |  |

Gambar 4.19 Pseudocode Pembuatan Laporan Surat Masuk

Berdasarkan pseudocode pembuatan laporan surat masuk, dibuatlah desain

form pembuatan laporan surat masuk yang dapat dilihat pada Gambar 4.20.

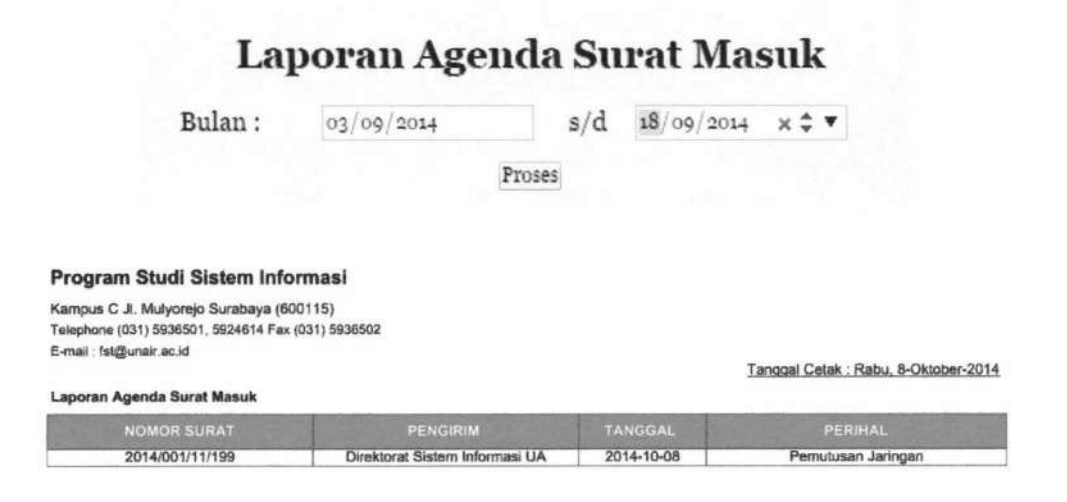

Gambar 4.20 Desain Laporan Surat Masuk

# 4.1.11 Pseudocode Pengolahan Data Jenis Surat

*Pseudocode input* data jenis surat menjelaskan alur kerja sistem untuk memasukan data jenis surat baru. *Pseudocode* pengolahan data jenis surat dapat dilihat pada Gambar 4.21.

| /*  | Nama      | : Proses Input Data Jenis Surat                                                                         |
|-----|-----------|----------------------------------------------------------------------------------------------------|
|     | Deskripsi | : Insert Data Jenis Surat                                                                               |
|     | Input     | : Data Jenis Surat                                                                                      |
|     | Output    | : Data jenis surat tersimpan di database dan<br>menampilkan data jenis surat dalam table jenis<br>surat |
| */  |           |                                                                                                    |
| 1.  | START     |                                                                                                    |
| 2.  | Tampil    | data jenis surat dari tabel jenis surat                                                                 |
| 9.  |           | Pilih tambah data pendidikan                                                                            |
| 10. |           | Generate id pendidikan                                                                                  |
| 3.  |           | Input data jenis surat                                                                                  |
| 4.  | Simpan    | data jenis surat pada tabel jenis surat                                                                 |
| 5.  | Tampil    | data jenis surat pada tabel                                                                             |
| 6.  | End       |                                                                                                    |

Gambar 4.21 Pseudocode Pengolahan Data Jenis Surat

Berdasarkan *pseudocode* pengelolaan data jenis surat, dibuatlah desain *form* pengelolaan data jenis surat yang dapat dilihat pada Gambar 4.21.

#### Data Jenis Surat

| Id Jenis Surat | Jenis Surat | Navigasi |
|----------------|-------------|----------|
| LL             | LAIN LAIN   |          |
| PP             | PENDIDIKAN  | 1        |

# Input Data Jenis Surat

| Id Jenis Surat: | 03 |
|-----------------|----|
| Jenis Surat :   |    |

Proses Reset

Gambar 4.22 Desain Form Pengolahan Data Jenis Surat

## 4.1.12 Pseudocode Pengolahan Data Sifat Surat

*Pseudocode* input data sifat surat menjelaskan alur kerja sistem untuk memasukan data kota baru. *Pseudocode* pengolahan data sifat surat dapat dilihat pada Gambar 4.23.

/\* : Proses Input Data Sifat Surat Nama : Insert Data Sifat Surat Deskripsi : Data Sifat Surat Input : Data Sifat Surat tersimpan di database dan Output menampilkan data sifat surat dalam tabel sifat surat \*/ 1. 2. START Tampil data sifat surat dari pada sifat surat 3. 4. 5. Pilih tambah data sifat surat Generate id sifat surat Input data sifat surat 6. Simpan data sifat surat pada tabel sifat surat 7. Tampil data sifat surat pada tabel 8. End

Gambar 4.23 Pseudocode Pengolahan Data Sifat Surat

Berdasarkan *pseudocode* pengelolaan data sifat surat, dibuatlah desain *form* pengelolaan data sifat surat yang dapat dilihat pada Gambar 4.24.

# **Data Sifat Surat**

| d Sifat Sifat Surat |         | Navigasi |
|---------------------|---------|----------|
| S1                  | Bíasa   | 1        |
| S2                  | Segera  |          |
| S3                  | Rahasia | 1        |

# Input Data Sifat Surat

| Id Sifat    | : 04 |
|-------------|------|
| Sifat Surat | :    |

Proses Reset

Gambar 4.24 Desain Form Pengolahan Data Sifat Surat

127

# 4.1.13 Pseudocode Input Data Surat Internal

*Pseudocode* input data surat internal menjelaskan alur kerja sistem untuk memasukan data surat internal baru. *Pseudocode input* data surat internal dapat dilihat pada Gambar 4.25.

| /*       | Nama      | : Proses Input Data Surat Internal                                                                              |
|----------|-----------|----------------------------------------------------------------------------------------------------|
| 27,00    | Deskripsi | : Insert Data Surat Internal                                                                                    |
| an the g | Input     | : Data Surat Internal                                                                                           |
| +/       | Output    | : Data surat internal tersimpan di database dan<br>menampilkan datasurat internal dalam tabel<br>surat internal |
| 1.       | START     |                                                                                                    |
| 2.       | Tamp      | il data surat internal dari pada tabel surat internal                                                           |
| 3.       | , amp.    | Pilih buat surat interal                                                                                        |
| 4.       |           | Input data surat internal                                                                                       |
| 5.       |           | Else if (pilih jenis surat)                                                                                     |
| 6.       |           | Ambil data jenis surat dari tabel jenis                                                                         |
| 7.       |           | surat                                                                                                    |
| 8.       |           | Tampil data jenis surat                                                                                         |
| 9.       |           | Pilih jenis surat                                                                                               |
| 10.      |           | Else if (pilih sifat surat)                                                                                     |
| 11.      |           | Ambil data sifat surat dari tabel sifat                                                                         |
| 12.      |           | surat                                                                                                    |
| 13.      |           | Tampil data sifat surat                                                                                         |
| 14.      |           | Pilih sifat surat                                                                                               |
| 15.      |           | Upload file                                                                                                    |
| 16.      |           | Pilih file                                                                                                    |
| 17.      |           | Simpan data surat internal pada tabel surat internal                                                            |
| 18.      |           | Tampil data surat internal pada tabel                                                                           |
| 19.      | End       | IF                                                                                                    |
| 20.      | End       |                                                                                                    |

Gambar 4.25 Pseudocode Input Data Surat Internal

Berdasarkan pseudocode input data surat internal, dibuatlah desain form

input data surat internal yang dapat dilihat pada Gambar 4.26.

|              | h | iput Data Surat Internal               |     |
|--------------|---|----------------------------------------|-----|
| Nomor Surat  | : | 004/UN3.1.8.D3SI//201                  |     |
| Jenis Surat  | : | Pilih Jenis Surat 🔹                    |     |
| Tanggal      | : | 22 • October • 2014 •                  |     |
| Perihal      | : |                                        |     |
| Jml Lamp     | 1 |                                        | le: |
| Sifat        | : | Pilih Sifat •                          |     |
| Konsep Surat | : | PIIIh File Tidak ada file yang dipilih |     |
|              |   | Proses Reset                           |     |

Gambar 4.26 Desain Form Input Data Surat Internal

# 4.1.14 Pseudocode Persetujuan Surat Internal

*Pseudocode* input persetujuan surat internal menjelaskan alur kerja sistem untuk memasukan data persetujuan surat internal baru. *Pseudocode* persetujuan surat internal dapat dilihat pada Gambar 4.27.

| /*  | Nama      | : Proses Input Persetujuan Surat Internal                                                                                    |
|-----|-----------|----------------------------------------------------------------------------------------------------|
|     | Deskripsi | : Insert Persetujuan Surat Internal                                                                                          |
|     | Input     | : Data Persetujuan Surat Internal                                                                                            |
|     | Output    | : Data Persetujuan Surat Internal tersimpan di<br>database dan menampilkan data surat internal dalam<br>tabel surat internal |
| */  |           |                                                                                                    |
| 1.  | START     |                                                                                                    |
| 2.  | Tan       | npil data surat internal yang belum di acc dari pada                                                                         |
| 3.  | tał       | pel surat internal                                                                                                    |
| 4.  |           | If(data surat internal baru maka data berwarna                                                                               |
| 5.  |           | merah) Then                                                                                                    |
| 6.  |           | Lihat data surat internal                                                                                                    |
| 7.  |           | Pilih edit persetujuan surat                                                                                                 |
| 8.  |           | Input data persetujuan surat internal                                                                                        |
| 9.  | Sin       | npan data persetujuan surat internal pada tabel surat                                                                        |
| 10. | int       | ternal                                                                                                    |
| 11. | Tan       | npil data surat internal pada tabel                                                                                          |
| 12. | End       | IF                                                                                                    |
| 13. | End       |                                                                                                    |

Gambar 4.27 Pseudocode Input Data Persetujuan Surat Internal

Berdasarkan *pseudocode* input data persetujuan surat internal, dibuatlah desain *form* input data persetujuan surat internal yang dapat dilihat pada Gambar 4.28.

# **Detail Surat Keluar**

| Nomor Surat     | : | 3/UN3.1.8.D3SI/LL/2014          |
|-----------------|---|---------------------------------|
| Perihal         | : | Permintaan Tenaga Teknisi       |
| Sifat           | : | Biasa                           |
| Tanggal         | : | 2014-10-15                      |
| Jumlah Lampiran | : | 1                               |
| Status          | : | Belum                           |
| Konsep surat    | : | upload/REDHA_HIDAYATULLAH-1.pdf |

#### Persetujuan Surat Internal

| Nomor Surat    | : 3/UN3.1.8.D3SI/LL/201                                                                                       |
|----------------|----------------------------------------------------------------------------------------------------|
| Persetujuan    | :<br>"jika surat keluar disetujui maka centang kolom persetujuan, jika tidak<br>maka isi kolom catatan revisi |
| Catatan Revisi |                                                                                                    |
|                | Proses Reset                                                                                                  |

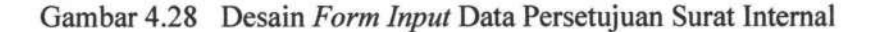

# 4.1.15 Pseudocode Input Data Penerima Surat Internal

TUGAS AKHIR

*Pseudocode* input data penerima surat internal menjelaskan alur kerja sistem untuk memasukan data penerma surat internal baru. *Pseudocode input* data penerima surat internal dapat dilihat pada Gambar 4.29.

RANCANG BANGUN SISTEM ... DIKA RIENDYANA P.

| /*          | Nama      | : Proses Input Data Penerima Surat Internal           |
|-------------|-----------|-------------------------------------------------------|
| TOLED CHILD | Deskripsi | : Insert Data Penerima Surat Internal                 |
|             | Input     | : Data Penerima Surat Internal                        |
| N. Sector   | Output    | : Data penerima surat internal tersimpan di database  |
| dan         |           |                                                       |
| S HAR       |           | menampilkan data surat ineternal dalam tabel          |
|             |           | detail surat interna;                                 |
| */          |           |                                                       |
| 1.          | START     |                                                       |
| 2.          | Tamp      | il data surat internal dari pada tabel surat internal |
| 3.          |           | If(ada data surat internal baru dan harus dikirim)    |
| 4.          |           | Then                                                  |
| 5.          |           | Pilih aksi kirim                                      |
| 6.          |           | Input data penerima surat internal                    |
| 7.          |           | Cari Pegawai                                          |
| 6.          |           | Ketik nama pegawai pada kolom search                  |
| 7.          |           | Filter tabel pegawai sesuai kata kunci                |
| 8.          |           | Tampil data filter                                    |
| 9.          |           | If(data pegawai tersedia) Then                        |
| 10.         |           | Pilih data pegawai                                    |
| 11.         |           | Kirim data pegawai pada                               |
| 12.         |           | form pengiriman surat                                 |
| 13.         |           | keluar                                                |
| 14.         |           | Else                                                  |
| 15.         |           | Keluar pemberitahuan                                  |
| 16.         |           | Simpan data detail                                    |
| 17.         |           | Surat internal pada tabel                             |
| 18.         |           | Detail surat internal                                 |
| 19.         |           | If (hapus data pegawai) Then                          |
| 20.         |           | Hapus data terpilih                                   |
| 21.         |           | Simpan data detail                                    |
| 22.         |           | Surat internal pada tabel                             |
| 23.         |           | detail surat internal                                 |
| 24.         | Tamp      | il data surat internal pada tabel                     |
| 25.         | End       | IF                                                    |
| 26.         | End       |                                                       |

Gambar 4.29 Pseudocode Input Data Penerima Surat Internal

Berdasarkan pseudocode *input* data penerima surat internal, dibuatlah desain *form input* data penerima surat internal yang dapat dilihat pada Gambar 4.30.

131

#### IR-PERPUSTAKAAN UNIVERSITAS AIRLANGGA

#### Agenda Surat Internal

200

| Tanggal    | Nomor Surat            | Perihal                   | Kirim | Navigasi |
|------------|------------------------|---------------------------|-------|----------|
| 2014-10-15 | 3/UN3.1.8.D3SI/LL/2014 | Permintaan Tenaga Teknisi | Kirim | 1        |
| 2014-10-09 | 1/UN3.1.8.D3SI/LL/2014 | Permintaan Tenaga Teknisi | Kirim | 1        |
| 2014-10-09 | 2/UN3.1.8.D3SI/PP/2014 | Surat Keterangan          | Kirim | =        |

#### Kirim Surat Internal

| Check | NIP | Nama                                 | Email                     | Telp         |
|-------|-----|--------------------------------------|---------------------------|--------------|
| 0     | 1   | Umum                                 |                           |              |
| a     | 2   | Ir.Dyah<br>Herawatie,<br>M.Si        | dy4h_h3r4@yahoo.com       | 085789654398 |
| a     | 3   | Nurul<br>Sartika<br>Sari, A.Md       | noeroel007@gmail.com      | 089812218989 |
| o     | 4   | Endah<br>Purwanti,<br>S.Si,<br>M.Kom | endah007@gmail.com        | 081220998988 |
| 0     | 5   | Drs. Eto<br>Wuryanto,<br>DEA         | etow@unair.ac.id          | 087898787778 |
| 0     | 6   | Dra Rini<br>Semiati,<br>M. Si        | semiati_rini @yahoo.co.id | 089878789889 |

Gambar 4.30 Desain Form Data Penerima Surat Internal

#### 4.1.16 Pseudocode Input Revisi Surat Internal

*Pseudocode* input data revisi surat internal menjelaskan alur kerja sistem untuk memasukan data revisi surat internal baru. *Pseudocode input* data revisi surat internal dapat dilihat pada Gambar 4.31.

| /*         | Nama              | : Proses Input Data Revisi Surat Internal                                                                              |
|------------|-------------------|----------------------------------------------------------------------------------------------------|
| Call Units | Deskripsi         | : Insert Data Revisi Surat Internal                                                                                    |
|            | Input             | : Data Surat Revisi Internal                                                                                           |
|            | Output            | : Data revisi surat internal tersimpan di database<br>Dan menampilkan datasurat internal dalam tabel<br>surat internal |
| */         |                   |                                                                                                    |
| 1.         | START             |                                                                                                    |
| 2.         | Tampil dat<br>acc | ta surat internal yang sudah dibaca tapi belum di<br>dari pada tabel surat internal                                    |
| 4.         |                   | Pilih aksi lihat dara revisian                                                                                         |
| 5.         |                   | Pilih edit                                                                                                    |
| 6.         |                   | Input data revisi surat internal                                                                                       |
| 7.         |                   | Else if (pilih jenis surat)                                                                                            |
| 8.         |                   | Ambil data jenis surat dari tabel jenis                                                                                |
| 9.         |                   | surat                                                                                                    |
| 10.        |                   | Tampil data jenis surat                                                                                                |
| 11.        |                   | Pilih jenis surat                                                                                                    |
| 12.        |                   | Else if (pilih sifat surat)                                                                                            |
| 13.        |                   | Ambil data sifat surat dari tabel sifat                                                                                |
| 14.        |                   | surat                                                                                                    |
| 15.        |                   | Tampil data sifat surat                                                                                                |
| 16.        |                   | Pilih sifat surat                                                                                                    |
| 17.        |                   | Upload file                                                                                                    |
| 18.        |                   | Pilih file                                                                                                    |
| 19.        |                   | Update data surat internal pada tabel surat internal                                                                   |
| 20.        |                   | Tampil data surat internal pada tabel                                                                                  |
| 21.        | End               | IF                                                                                                    |
| 22.        | End               |                                                                                                    |

Gambar 4.31 Pseudocode Input Revisi Surat Internal

Berdasarkan pseudocode input revisi surat internal, dibuatlah desain form

input data revisi surat internal yang dapat dilihat pada Gambar 4.32.

|              | Revisi Surat Internal                    |
|--------------|------------------------------------------|
| Nomor Surat  | : 3/UN3.1.8.D3SI/LL/201                  |
| Jenis        | : Pilih Jenis Surat 🔹                    |
| Tanggal      | : 22 • October • 2014 •                  |
| Perihal      | : Permintaan Tenaga Teki                 |
| Jml Lamp     | : 1                                      |
| Sifat        | : Biasa 🔹                                |
| Konsep Surat | : Pilih File Tidak ada file yang dipilih |
|              | Proses Reset                             |

**Revisi Surat Internal** 

| Tanggal    | Nomor Surat            | Perihal                      | Status | Acc | Navigasi |
|------------|------------------------|------------------------------|--------|-----|----------|
| 2014-10-15 | 3/UN3.1.8.D3SI/LL/2014 | Permintaan Tenaga<br>Teknisi | Belum  |     | ₫./      |
| 2014-10-09 | 1/UN3.1.8.D3SI/LL/2014 | Permintaan Tenaga<br>Teknisi | Belum  |     | <b></b>  |
| 2014-10-09 | 2/UN3.1.8.D3SI/PP/2014 | Surat Keterangan             | Belum  |     |          |

Gambar 4.32 Desain Form Input Data Surat Internal

# 4.1.17 Pseudocode Pembuatan Laporan Surat Internal

*Pseudocode* pembuatan laporan surat internal menjelaskan alur kerja sistem untuk membuat laporan surat internal baru. *Pseudocode* pembuatan laporan surat internal dapat dilihat pada Gambar 4.33.

TUGAS AKHIR RANCANG BANGUN SISTEM ... DIKA RIENDYANA P.

| /*  | Nama      | : Proses Pembuatan Laporan Surat Internal       |
|-----|-----------|-------------------------------------------------|
|     | Deskripsi | : Pembuatan Laporan Data Surat Internal         |
|     | Input     | : Periode                                       |
|     | Output    | : Data surat internal berdasarkan periode       |
| */  |           |                                                 |
| 1.  | START     |                                                 |
| 2.  | Masu      | kan periode                                     |
| 3.  | Buat      | laporan                                         |
| 4.  | Kiri      | m periode                                       |
| 5.  |           | If(periode tersedia) Then                       |
| 6.  |           | Ambil data dari tabel surat internal            |
| 7.  |           | Tampilkan laporan surat internal sesuai periode |
| 8.  |           | Else                                            |
| 9.  |           | Keluar pemberitahuan                            |
| 10. | End       | IF                                              |
| 11. | End       |                                                 |

Gambar 4.33 Pseudocode Pembuatan Laporan Surat Internal

Berdasarkan *pseudocode* pembuatan laporan surat internal, dibuatlah desain *form* pembuatan laporan surat internal yang dapat dilihat pada Gambar 4.34.

|                                                                                                    | Bulan :                      | hh/bb/tttt | s/d    | $hh/bb/\pi\pi$ |        |                          |         |
|----------------------------------------------------------------------------------------------------|------------------------------|------------|--------|----------------|--------|--------------------------|---------|
|                                                                                                    |                              |            | Proses |                |        |                          |         |
|                                                                                                    |                              |            |        |                |        |                          |         |
|                                                                                                    |                              |            |        |                |        |                          |         |
| Program Studi Sistem                                                                                                    | Informasi                    |            |        |                |        |                          |         |
| Program Studi Sistem<br>Dharmaangsa<br>Teip/Fax : 031-78789898 / 08578                                                             | Informasi                    | L          |        |                |        |                          |         |
| Program Studi Sistem<br>Dharmaangsa<br>TelpiFax : 031-78789898 / 08578<br>E-mail : d3si@unair.ac.id                                | <b>informasi</b><br>9092312  | L          |        |                | Tangga | I Cetak : Rabu, 22-Oktob | er-2014 |
| Program Studi Sistem<br>Dharmaangsa<br>TalpiFax : 031-78789898 / 08578<br>E-mail : d3si@unair.ac.id<br>Laporan Agenda Surat Intern | 1 Informasi<br>9092312<br>al | L          |        |                | Tangga | I Cetak : Rabu, 22-Oktob | er-2014 |

Gambar 4.34 Desain Form Pembuatan Laporan Surat Internal

135

# 4.1.18 Pseudocode Pengolahan Data Jenis Catatan

*Pseudocode input* data jenis catatan menjelaskan alur kerja sistem untuk memasukan data jenis catatan baru. *Pseudocode* pengolahan data jenis catatan dapat dilihat pada Gambar 4.35.

| *     | Nama      | : Proses Input Data Jenis Catatan                                                     |
|-------|-----------|---------------------------------------------------------------------------------------|
|       | Deskripsi | : Insert Data Jenis Catatan                                                           |
|       | Input     | : Data Jenis Catatan                                                                  |
|       | Output    | : Data jenis catatan tersimpan di database dan<br>menampilkan                         |
|       |           | data jenis catatan dalam tabel jenis catatan                                          |
| ·     |           |                                                                                       |
|       | START     |                                                                                       |
|       | Tampi     | l data jenis catatan dari pada tabel jenis catatan<br>Pilih tambah data jenis catatan |
|       |           | Generate id ienis catatan                                                             |
| 10.10 |           | Input data jenis catatan                                                              |
| -11/0 | Simpa     | n data jenis catatan pada tabel jenis catatan                                         |
|       | Tampi     | l data jenis catatan pada tabel                                                       |
|       | End       |                                                                                       |

Gambar 4.35 *Pseudocode* Pengolahan Data Jenis Catatan

Berdasarkan pseudocode Pengolahan Data Jenis Catatan, dibuatlah desain

form Pengolahan Data Jenis Catatan yang dapat dilihat pada Gambar 4.36.

#### Data Jenis catatan

| Id Jenis Catatan | Jenis Catatan                  | Navigasi |
|------------------|--------------------------------|----------|
| 01               | Rapat                          | 1        |
| 02               | Pengganti Mata Kuliah          | 1        |
| 03               | Permintaan Jadwal<br>Pengganti | 1        |

# Input Data Jenis Catatan

| Id Jenis Catata | n: 04 |
|-----------------|-------|
| Jenis Catatan   | :     |

Proses Reset

Gambar 4.36 Desain Form Pengolahan Data Jenis Catatan

TUGAS AKHIR

# 4.1.19 Pseudocode Input Catatan Administrasi

*Pseudocode input* data catatan administrasi menjelaskan alur kerja sistem untuk memasukan data catatan administrasi baru. *Pseudocode input* catatan administrasi dapat dilihat pada Gambar 4.37.

| /*      | Nama      | : Proses Input Data Catatan Administrasi            |
|---------|-----------|-----------------------------------------------------|
|         | Deskripsi | : Insert Data Catatan Administrasi                  |
| in the  | Input     | : Data Catatan Administrasi                         |
|         | Output    | : Data catatan administrasi tersimpan di database   |
|         |           | dan menampilkan data catatan administrasi           |
| A HOUSE |           | pendidikan dalam tabel catatan administrasi         |
| */      |           |                                                     |
| 1.      | START     |                                                     |
| 2.      | Tampi     | l data catatan administrasi dari pada tabel catatan |
| 3.      | admin     | istrasi                                             |
| 4.      |           | Pilih tambah data catatan                           |
| 5.      |           | Input data catatan administrasi                     |
| 6.      |           | Else if (pilih jenis catatan)                       |
| 7.      |           | Ambil data jenis catatan dari                       |
| 8.      |           | tabel jenis catatan                                 |
| 9.      |           | Tampil data jenis catatan                           |
| 10.     |           | Pilih jenis catatan                                 |
| 11.     | Simpa     | n data catatan administrasi pada tabel catatan      |
| 12.     |           | Cari Pegawai                                        |
| 16.     |           | Ketik nama pegawai pada kolom search                |
| 17.     |           | Filter tabel pegawai sesuai kata kunci              |
| 18.     |           | Tampil data filter                                  |
| 27.     |           | If(data pegawai tersedia) Then                      |
| 28.     |           | Pilih data pegawai                                  |
| 29.     |           | Kirim data pegawai pada                             |
| 30.     |           | form catatan administrasi                           |
| 31.     |           | Else                                                |
| 32.     |           | Keluar pemberitahuan                                |
| 33.     |           | Simpan data detail                                  |
| 34.     |           | catatan pada tabel                                  |
| 35.     |           | Detail catatan                                      |
| 36.     |           | If (hapus data pegawai) Then                        |
| 37.     |           | Hapus data terpilih                                 |
| 38.     |           | Simpan data detail                                  |
| 39.     |           | catatan pada tabel                                  |
| 40.     |           | detail catatan                                      |
| 41.     | Tampi     | l data catatan pada tabel                           |
| 42.     | End I     | F                                                   |
| 43.     | End       |                                                     |

Gambar 4.37 Pseudocode Input Data Catatan Administrasi

Berdasarkan *pseudocode input* data catatan administrasi, dibuatlah desain *form input* data catatan administrasi yang dapat dilihat pada Gambar 4.38.

| 1                                                                                                    | Input Catatan |     |
|----------------------------------------------------------------------------------------------------|---------------|-----|
| Id<br>Catatan : 016                                                                                                    |               |     |
| Tanggal : 2014-09-15                                                                                                    |               |     |
| Dari : Nurul                                                                                                    |               |     |
| Jenis<br>Catatan :Pilih Jenis C                                                                                                    | atatan-       |     |
| Catatan :<br>Nama<br>Paraturat <sup>2</sup> Cart Pegawai                                                                                                    |               | ~   |
| Transakri Barr                                                                                                    | 1             |     |
| and the second second se |               | 0.1 |

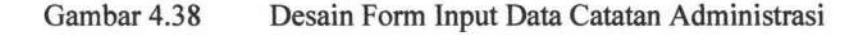

# 4.1.20 Pseudocode Input Cek Catatan

*Pseudocode input* cek catatan menjelaskan alur kerja sistem untuk memasukan data cek catatan baru. *Pseudocode input* cek catatan dapat dilihat pada Gambar 4.39.

| /*   | Nama      | : Proses Input Data Cek Catatan                      |
|------|-----------|------------------------------------------------------|
|      | Deskripsi | : Insert Data Cek Catatan                            |
|      | Input     | : Data Cek Catatan                                   |
| 1115 | Output    | : Data cek catatan tersimpan di database dan         |
|      |           | menampilkan data catatan dalam table catatan         |
| */   |           |                                                      |
| 1.   | START     |                                                      |
| 2.   | Tampi     | l data catatan dari tabel catatan                    |
| 3.   |           | If(data catatan baru berwarna merah) Then            |
| 4.   |           | Lihat data catatan                                   |
| 5.   |           | Input data balasan catatan                           |
| 6.   | Simpa     | n data balasan catatan pada tabel konfirmasi catatan |
| 7.   | Tampi     | l data balasan catatan pada tabel                    |
| 8.   | End I     | F                                                    |
| 9.   | End       |                                                      |

Gambar 4.39 Pseudocode Input Data Cek Catatan

Berdasarkan *pseudocode input* data cek catatan, dibuatlah desain *form input* data cek catatan yang dapat dilihat pada Gambar 4.40.

|                                                | Konfirmasi Catatan                                                                   |  |
|------------------------------------------------|--------------------------------------------------------------------------------------|--|
| Id Catatan<br>Dari<br>Jenis Catatan<br>Catatan | :016<br>:Nurul Sartika Sari, A.Md<br>:Pengganti Mata Kuliah<br>:Sistem Informasi     |  |
| Status Catatan                                 | : Sudah dikerjakan<br>Belum dikerjakan<br>Proses dikerjakan<br>Tidak Bisa dikerjakan |  |
| Balasan                                        |                                                                                      |  |
|                                                | Proses Reset                                                                         |  |

Gambar 4.40 Desain Form Input Data Cek Catatan

# 4.1.21 Pseudocode Pembuatan Laporan Catatan

*Pseudocode* pembuatan laporan catatan menjelaskan alur kerja sistem untuk membuat data laporan catatan baru. *Pseudocode* pembuatan laporan catatan dapat dilihat pada Gambar 4.41.

| /* | Nama      | : Proses Pembuatan Laporan Catatan |
|----|-----------|------------------------------------|
|    | Deskripsi | : Pembuatan Laporan Catatan        |
|    | Input     | : Tanggal                          |
| 1  | Output    | : Data catatan berdasarkan tanggal |
| */ |           |                                    |
| 1. | START     |                                    |
| 2. | Pilił     | n menu laporan catatan             |
| 3. | Tampi     | il Laporan catatan                 |
| 4. | End       |                                    |

Gambar 4.41 Pseudocode Pembuatan Laporan Catatan

Berdasarkan *pseudocode* pembuatan laporan catatan, dibuatlah desain *form* pmbuatan laporan catatan yang dapat dilihat pada Gambar 4.42.

# Data Catatan

| Id Catatan | Catatan          | Tanggal             | Dari                           | Jenis Catatan            | Navigasi                                                                                                    |
|------------|------------------|---------------------|--------------------------------|--------------------------|----------------------------------------------------------------------------------------------------|
| 016        | ping             | 2014-10-07 21:16:56 | Endah Purwanti,<br>S.Si, M.Kom | Pengganti Mata<br>Kuliah | 1                                                                                                    |
| 016        | tes              | 2014-10-07 12:59:24 | Nurul Sartika Sari,<br>A.Md    | Pengganti Mata<br>Kuliah |                                                                                                    |
| 016        | Sistem Informasi | 2014-10-07 00:00:00 | Nurul Sartika Sari,<br>A.Md    | Pengganti Mata<br>Kuliah |                                                                                                    |
|            |                  |                     |                                |                          | and the second second s |

Gambar 4.42 Desain Form Pembuatan Laporan Catatan

# 4.1.22 Bagan Alir Login User

Bagan alir *login user* menggambarkan cara kerja dari proses *login user*, tiap *user* dibedakan atas jabatan masing-masing dan dapat mengakses sesuai menu yang disediakan. Bagan alir *login user* dapat dilihat pada gambar 4.43.

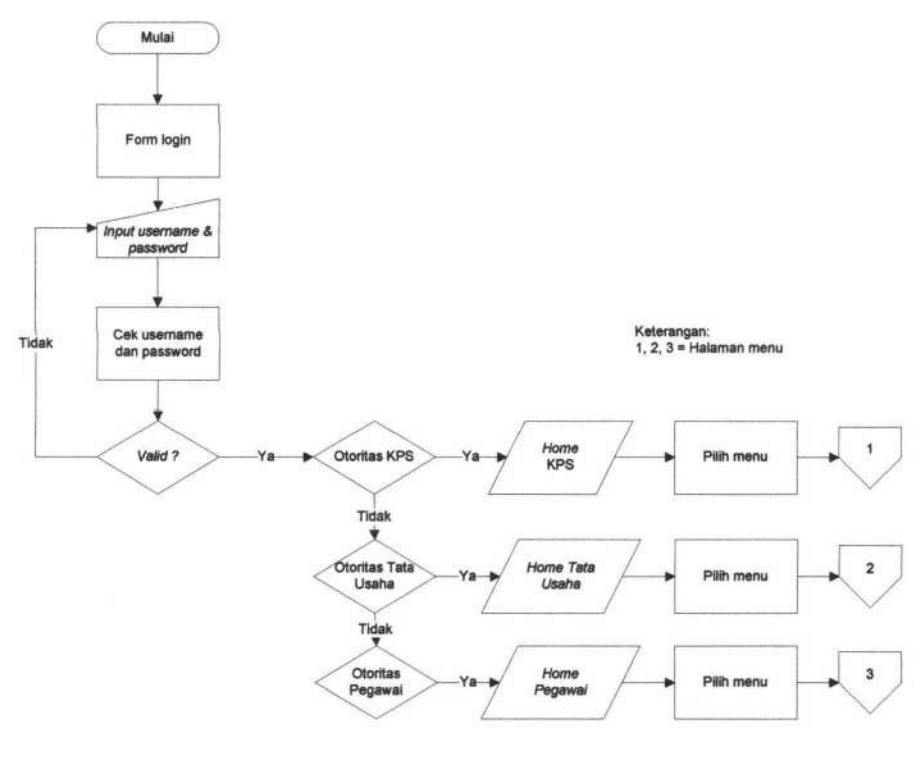

Gambar 4.43 Bagan Alir Login User

#### 4.1.23 Bagan Alir Menu

Menu dibedakan atas lima tampilan yang masing-masing didasarkan pada jabatan *user* untuk mengakses menu untuk dikelola. Bagan alir menu KPS dapat dilihat pada gambar 4.44, bagan alir menu tata usaha dapat dilihat pada gambar 4.45, bagan alir menu pegawai dapat dilihat pada gambar 4.46.

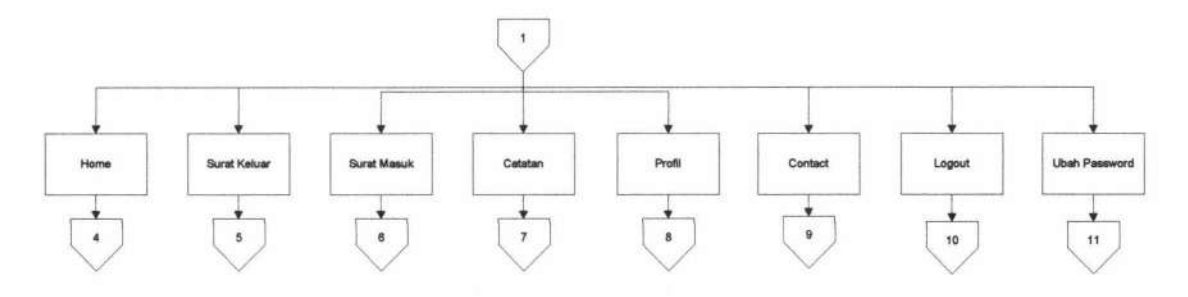

# Gambar 4.44

Bagan Alir Menu KPS

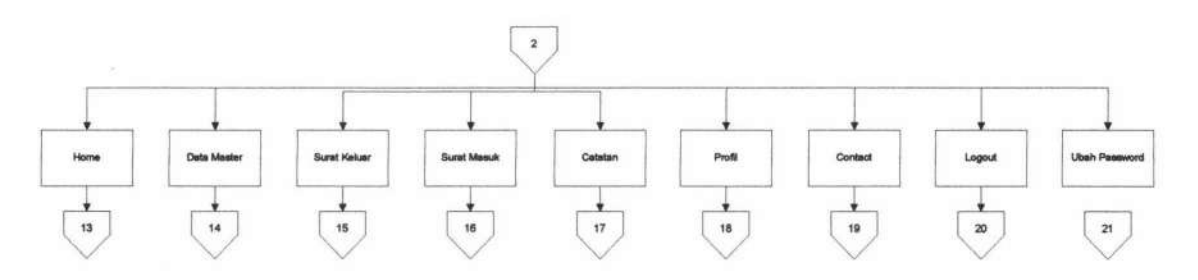

Gambar 4.45

Bagan Alir Menu Tata Usaha

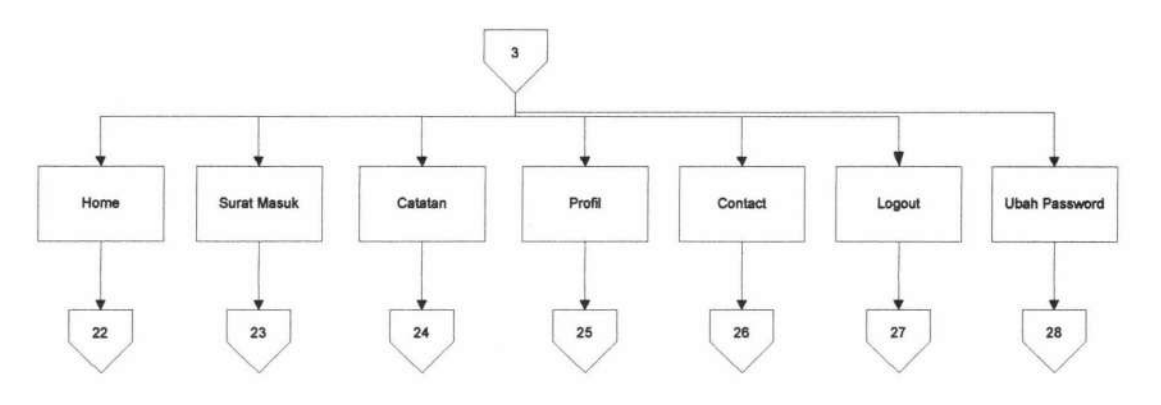

Gambar 4.46

Bagan Alir Menu Tata Usaha

#### 4.1.24 Bagan Alir Ubah Password

Bagan alir ubah *password* menggambarkan cara kerja dari proses ubah *password* yang dapat dilakukan tiap *user* sesuai menu yang disediakan. Bagan alir ubah *password* dapat dilihat pada gambar 4.7.

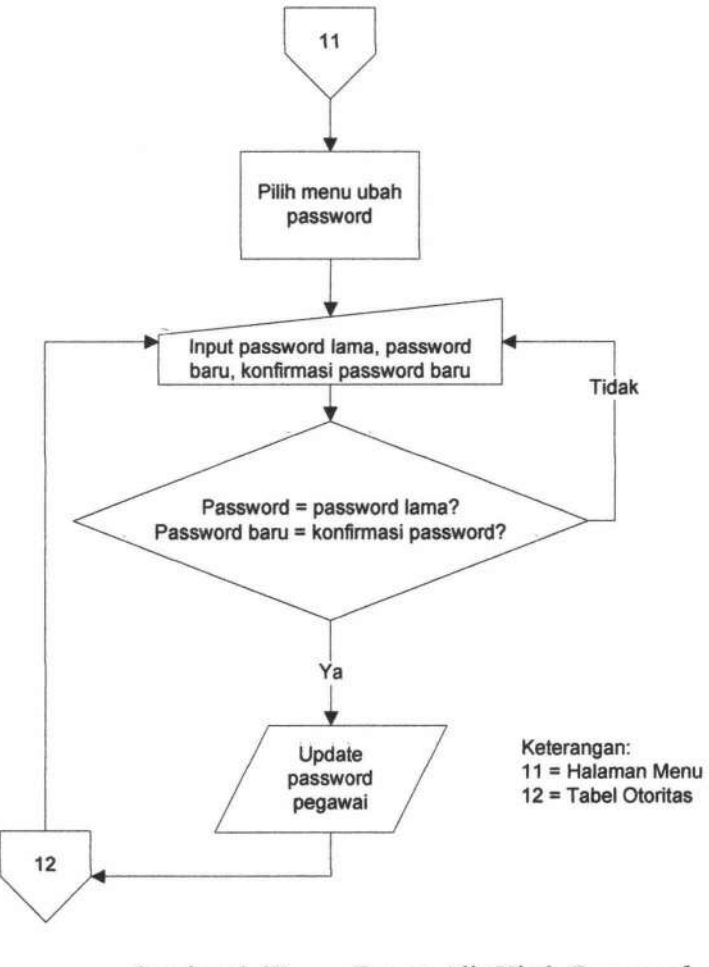

Gambar 4.47 Bag

# Bagan Alir Ubah Password

#### 4.1.25 Bagan Alir Ubah Profil

Bagan alir ubah profil menggambarkan cara kerja dari proses ubah profil yang dapat dilakukan tiap *user* sesuai menu yang disediakan. Bagan alir ubah profil dapat dilihat pada gambar 4.48.

TUGAS AKHIR RANCANG BANGUN SISTEM ... DIKA RIENDYANA P.

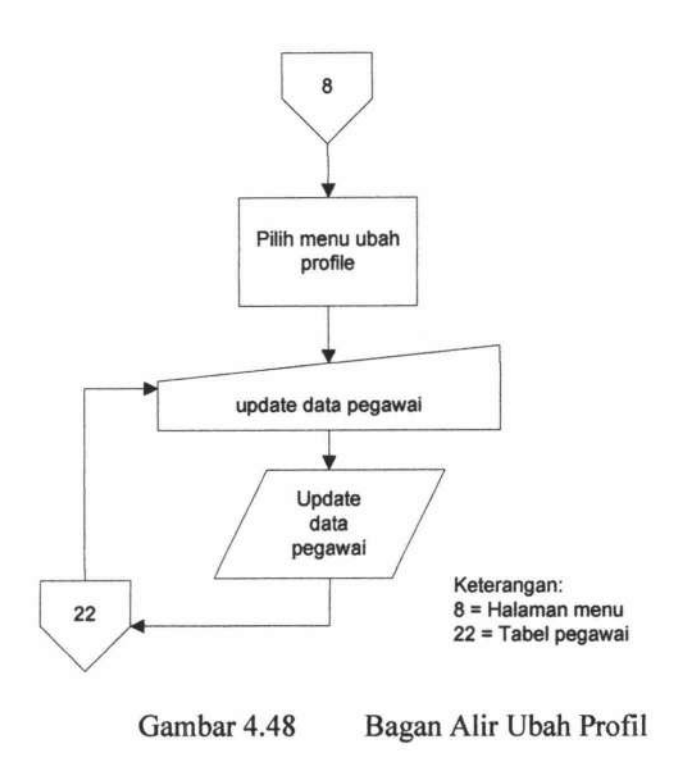

# 4.1.26 Bagan Alir Logout User

Bagan alir *logout user* menggambarkan cara kerja dari proses *logout* user. Bagan alir *logout user* dapat dilihat pada gambar 4.49.

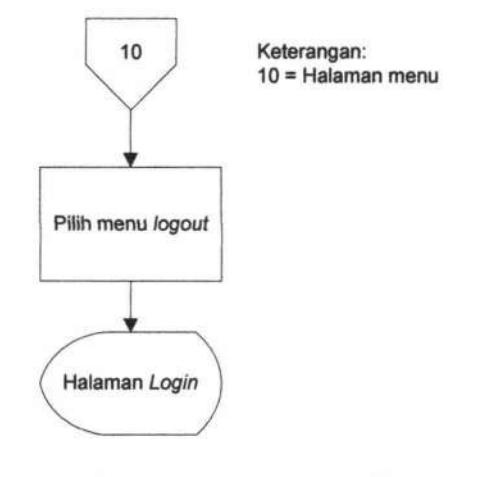

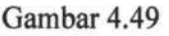

Bagan Alir Logout User

143

# 4.1.27 Bagan Alir Pengolahan Data Master

Bagan alir pengolahan data master menggambarkan aliran menu pengolahan data master yang dapat diakses oleh tata usaha, meliputi master sifat surat, pengirim, pendidikan, pegawai, otoritas, kota, keterangan disposisi, jenis surat, jenis catatan, jabatan fungsional, dan jabatan. Bagan alir pengolahan data master dapat dilihat pada gambar 4.50.

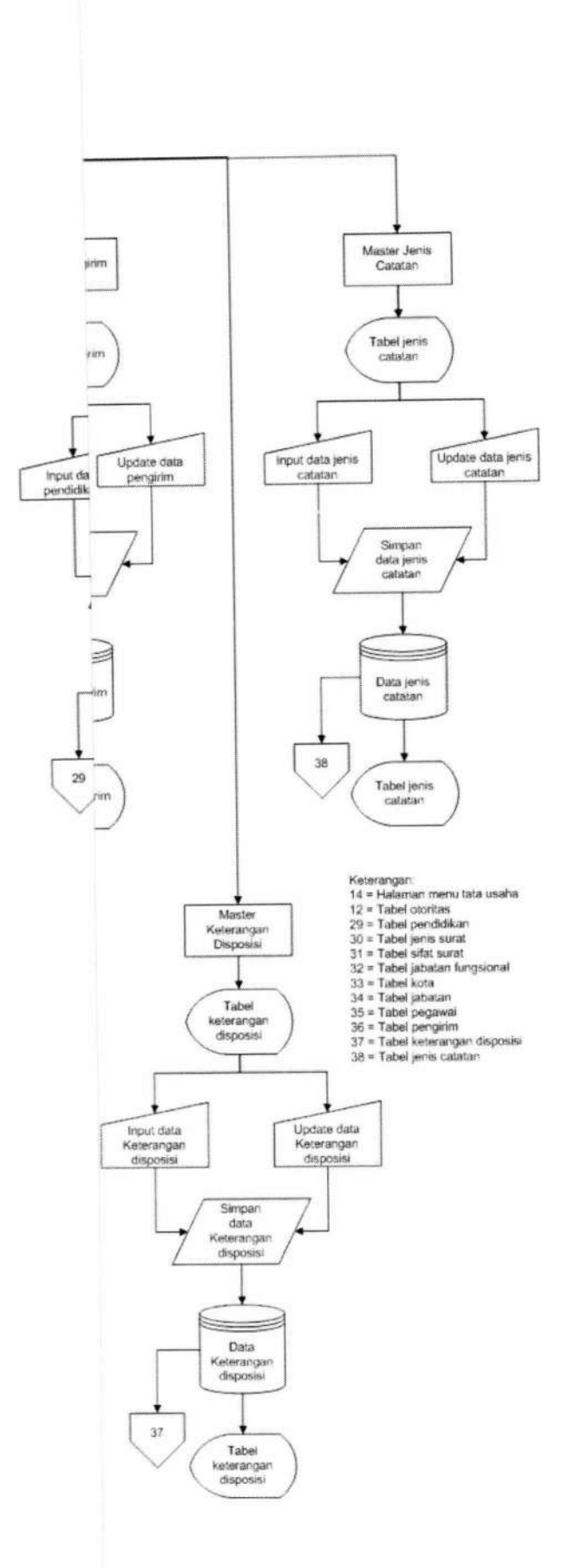

**TUGAS AKHIR** 

145

# 4.1.28 Bagan Alir Surat Internal

Bagan alir surat internal menggambarkan aliran menu pembuatan surat, persetujuan surat dan pengiriman surat yang dapat diakses oleh tata usaha dan KPS. Bagan alir pendaftaran anggota dapat dilihat pada gambar 4.51.

TUGAS AKHIR

# **IR-PERPUSTAKAAN UNIVERSITAS AIRLANGGA**

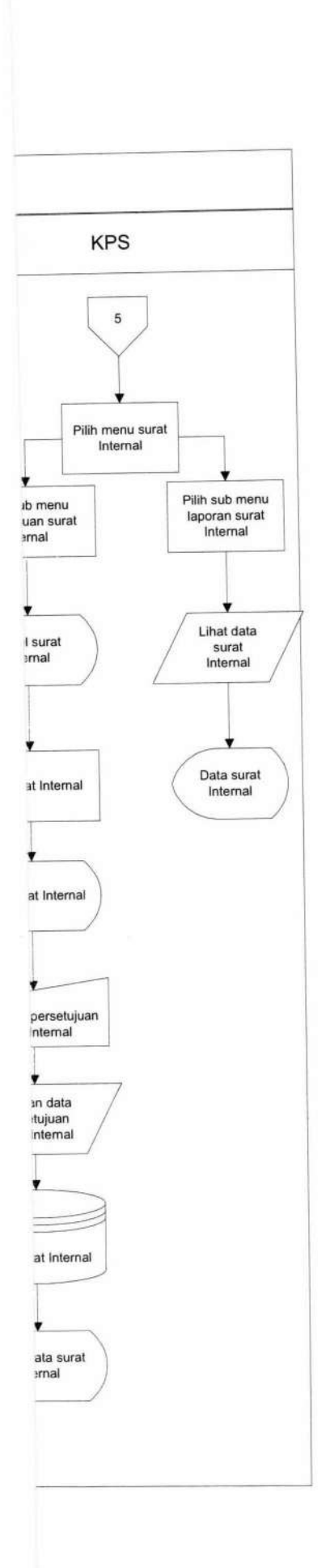

**TUGAS AKHIR** 

i.

147

# 4.1.29 Bagan Alir Surat Masuk

Bagan alir simpanan menggambarkan aliran menu surat masuk yang dapat diakses oleh tata usaha, KPS, dan pegawai hanya dapat menerima surat masuk, meliputi buat surat masuk dan pendistribusian surat. Bagan alir simpanan dapat dilihat pada gambar 4.52.

# **IR-PERPUSTAKAAN UNIVERSITAS AIRLANGGA**

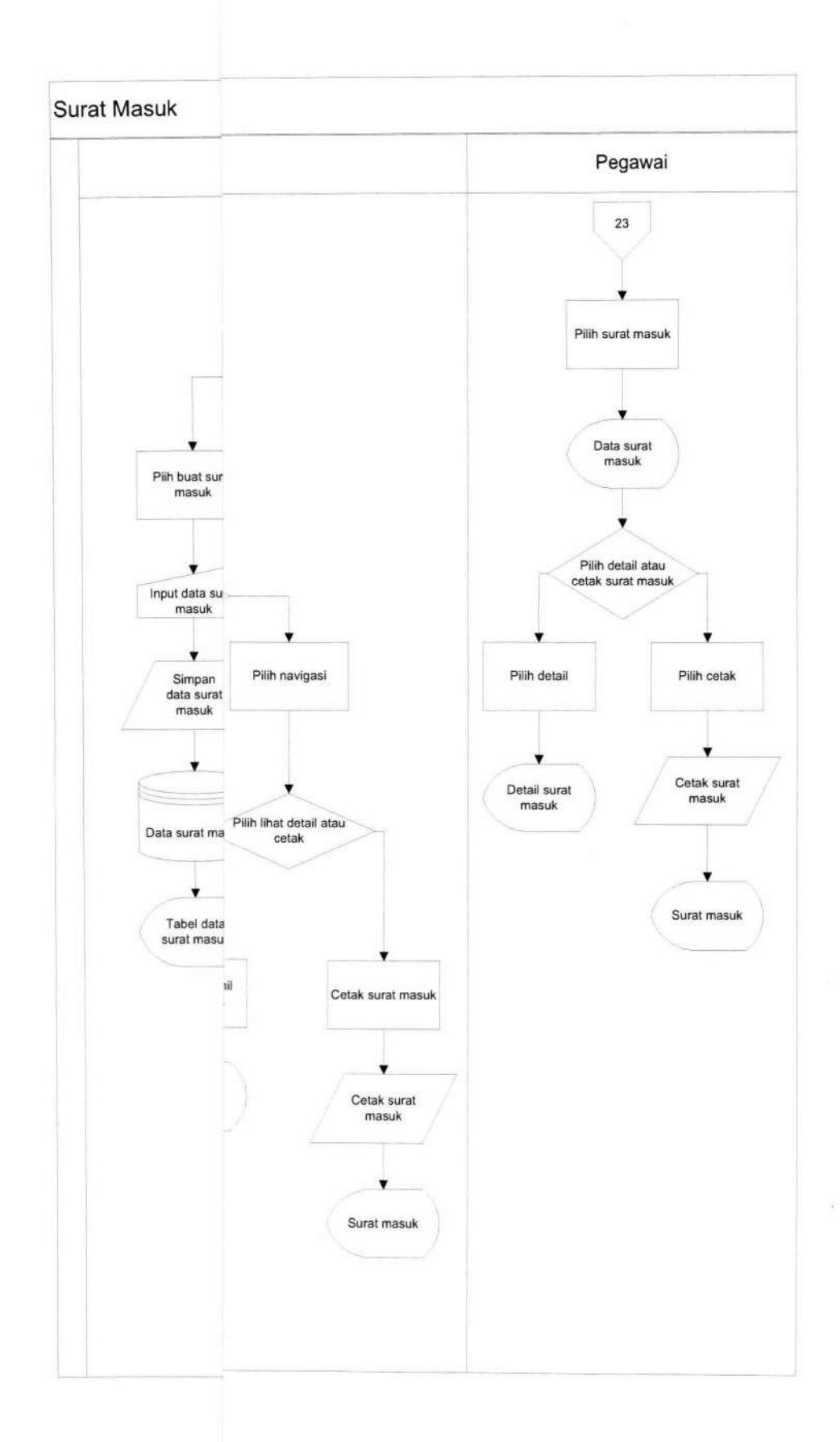

149

**TUGAS AKHIR** 

RANCANG BANGUN SISTEM ... DIKA RIENDYANA P.

#### 4.1.30 Bagan Alir Input Catatan Administrasi

Bagan alir input catatan administrasi menggambarkan aliran menu buat catatan yang dapat diakses oleh tata usaha, kps, dan pegawai, cek catatan yang dapat diakses oleh penerima catatan yaitu tata usaha, kps dan pegawai. Bagan alir catatan administrasi dapat dilihat pada gambar 4.53.

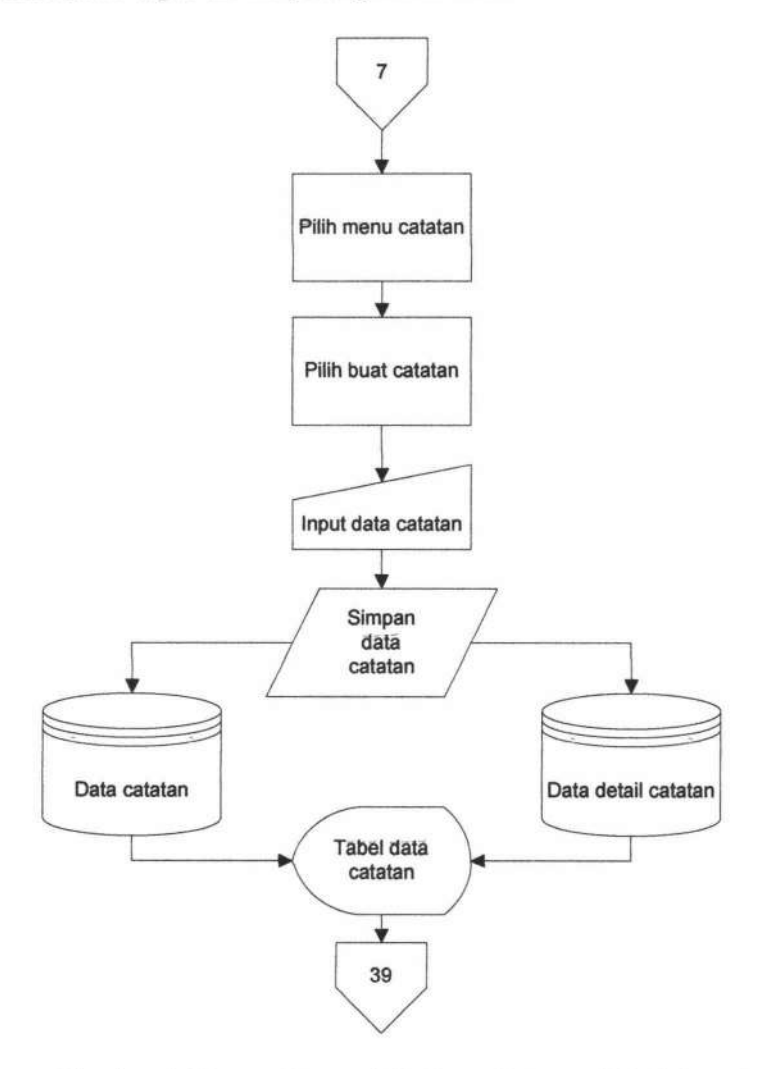

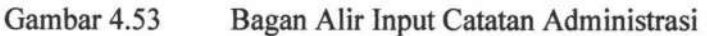

TUGAS AKHIR RANCANG BANGUN SISTEM ... DIKA RIENDYANA P.

#### 4.1.31 Bagan Alir Konfirmasi Catatan Administrasi

Bagan alir konfirmasi catatan administrasi menggambarkan aliran menu konfirmasi catatan administrasi yang dapat diakses oleh tata usaha, kps, dan pegawai, cek catatan yang dapat diakses oleh penerima catatan yaitu tata usaha, kps dan pegawai. Bagan alir catatan administrasi dapat dilihat pada gambar 4.54.

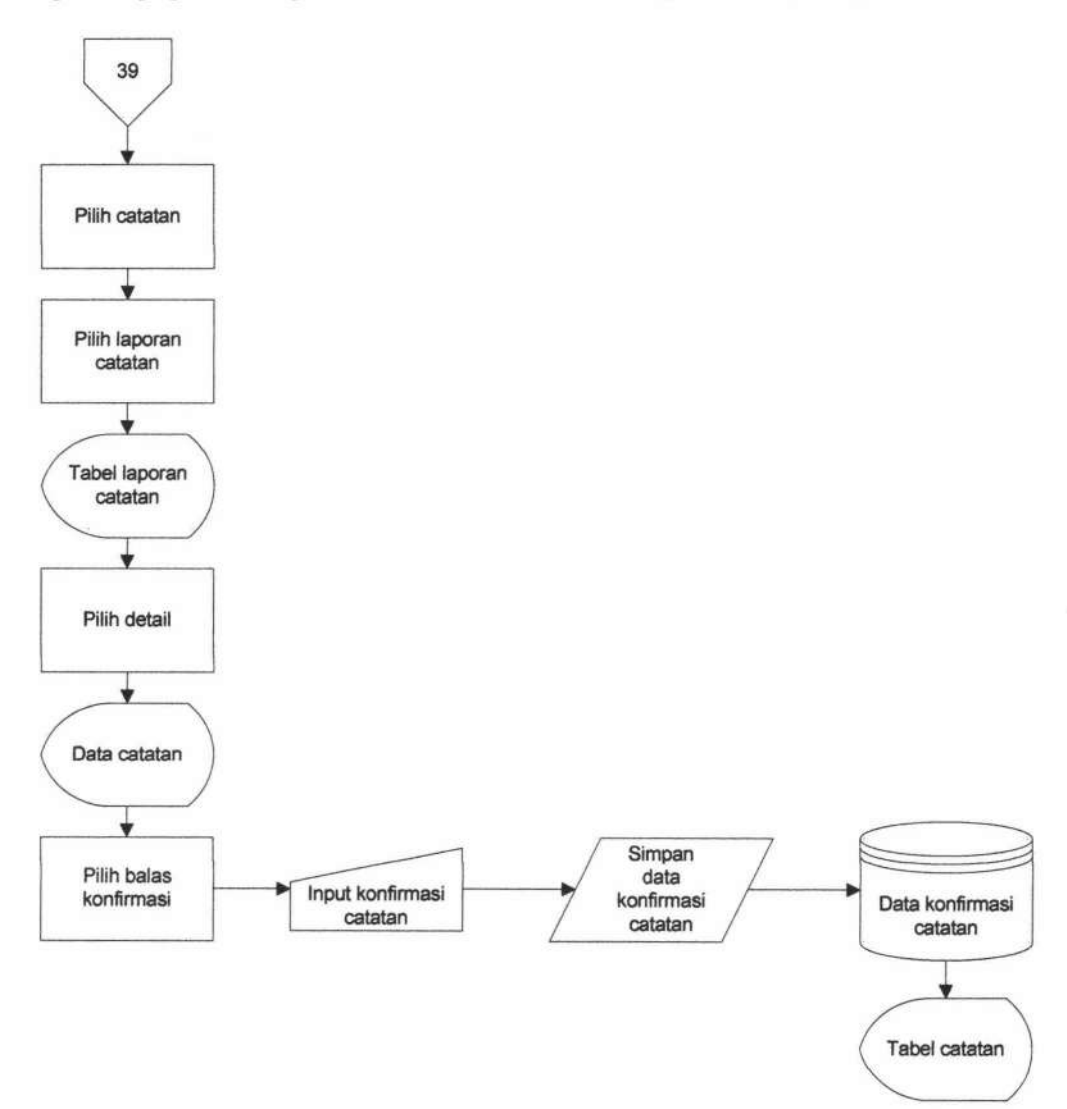

Gambar 4.54 Bagan Alir Input Catatan Administrasi

#### 4.2 Uji Coba Sistem

Uji Coba sistem ini berisi pengujian Sistem Informasi Kesekretariatan dengan menggunakan metode *Black Box Testing*. *Black Box Testing* adalah pengujian yang dilakukan dengan mengamati hasil eksekusi melalui data uji dan memeriksa fungsional dari perangkat lunak. Pengujian meliputi fitur yang terdapat pada masing-masing proses pada sistem kerja baru.

# 4.2.1 Persiapan Lingkungan Sistem

Pengembangan aplikasi sistem informasi ini dikerjakan dengan mengunakan *personal computer* (PC) yang memiliki spesifikasi dan detail perangkat keras dan perangkat lunak yang dapat dilihat pada tabel 4.1 berikut ini.

| Tabel 4.1 | Spesifikasi | Perangkat | Keras dan | Perangkat | Lunak |
|-----------|-------------|-----------|-----------|-----------|-------|
|           |             | 0         |           | 0         |       |

|                | Spesifikasi                               |  |
|----------------|-------------------------------------------|--|
| Prosesor       | Intel(R) Core(TM) i3-3217U CPU @ 1.80 GHz |  |
| Memori         | 2048MB RAM                                |  |
| Sistem Operasi | Windows 7 64-bit                          |  |

#### 4.2.2 Teknologi yang Digunakan

Proses pengembangan aplikasi sistem informasi ini membutuhkan implementasi dari beberapa teknologi web. Beberapa teknologi web yang diimplementasikan dalam proses pengembangan aplikasi ini dapat dilihat pada tabel 4.2 berikut ini.

| Tools              |                             |  |  |
|--------------------|-----------------------------|--|--|
| Bahasa Pemrograman | PHP 5.6.16                  |  |  |
| Database           | MySQL 5.6.16                |  |  |
| Webserver          | Apache 2.4.7                |  |  |
| Editor             | Macromedia Dreamweaver 8.0  |  |  |
| Browser            | Google Chrome 36.0.1985.143 |  |  |

Tabel 4.2 Teknologi Yang Digunakan

#### 4.2.3 Rencana Pengujian

Rencana pengujian pada Sistem Informasi Kesekretariatan Program Studi D3 Sistem Informasi Fakultas Sains Dan Teknologi – Universitas Airlangga meliputi fitur-fitur yang terdapat pada masing-masing proses sistem kerja baru. Uji coba sistem dilakukan dengan Tata Usaha. Untuk lebih detailnya dapat dilihat pada tabel 4.3 berikut ini.

Tabel 4.3Detail Rencana Pengujian

| No. | Test Case                        |  |  |  |  |
|-----|----------------------------------|--|--|--|--|
| 1.  | Proses Pengolahan Data Master    |  |  |  |  |
| 2.  | Proses Surat Internal            |  |  |  |  |
| 3.  | Proses Surat Masuk Dan Disposisi |  |  |  |  |
| 4.  | ProsesCatatan Administrasi       |  |  |  |  |

# 4.2.3 Pengujian Proses Pengelolaan Data Pegawai

Pengujian proses pengelolaan data pegawai dilakukan berdasarkan desain *form input* yang ditunjukkan pada Gambar 4.12. Dari pengujian *user* terhadap fitur *input* data pelanggan didapatkan hasil seperti pada Tabel 4.1.

TUGAS AKHIR RANCANG BANGUN SISTEM ... DIKA RIENDYANA P.

|     |                            |                                                                                    |                                                                                      | Ha           | sil                         |
|-----|----------------------------|------------------------------------------------------------------------------------|--------------------------------------------------------------------------------------|--------------|-----------------------------|
| No. | Skenario                   | Input                                                                              | Expected Output                                                                      | Sesuai       | sil<br>Tidak<br>Sesuai<br>- |
| 1.  | Memasukkan<br>data pegawai | <ul> <li>Memasukkan data<br/>pegawai baru<br/>secara lengkap.</li> </ul>           | <ul> <li>Menampilkan<br/>data pegawai baru<br/>pada tabel<br/>pegawai.</li> </ul>    | ~            | -                           |
|     |                            | <ul> <li>Tidak<br/>memasukkan data<br/>pegawai baru<br/>secara lengkap.</li> </ul> | <ul> <li>Menampilkan<br/>notifikasi/alert<br/>bahwa data harus<br/>diisi.</li> </ul> | $\checkmark$ | •                           |

# Tabel 4.2 Hasil Pengujian Proses Pengelolaan Data Pegawai

# 4.2.4 Pengujian Proses Pengelolaan Data Jabatan

Pengujian proses pengelolaan data jabatan dilakukan berdasarkan desain *form input* yang ditunjukkan pada Gambar 4.6. Dari pengujian user terhadap fitur *input* data jabatan didapatkan hasil seperti pada Tabel 4.2.

Tabel 4.3Hasil Pengujian Proses Pengelolaan Data Jabatan

| No. |                            |                                                                          |                                                                                      | Hasil  |                             |
|-----|----------------------------|--------------------------------------------------------------------------|--------------------------------------------------------------------------------------|--------|-----------------------------|
|     | Skenario                   | Input                                                                    | Expected Output                                                                      | Sesuai | sil<br>Tidak<br>Sesuai<br>- |
| 1.  | Memasukkan<br>data jabatan | <ul> <li>Memasukkan data<br/>jabatan baru secara<br/>lengkap.</li> </ul> | <ul> <li>Menampilkan<br/>data jabatan baru<br/>pada tabel<br/>jabatan.</li> </ul>    | 1      | -                           |
|     | 2                          | - Tidak<br>memasukkan data<br>jabatan baru secara<br>lengkap.            | <ul> <li>Menampilkan<br/>notifikasi/alert<br/>bahwa data harus<br/>diisi.</li> </ul> | V      | -                           |

#### 4.2.5 Pengujian Proses Pengelolaan Data Kota

Pengujian proses pengelolaan data kota dilakukan berdasarkan desain *form input* yang ditunjukkan pada Gambar 4.2. Dari pengujian user terhadap fitur *input* data kota didapatkan hasil seperti pada Tabel 4.3.

 Tabel 4.4
 Hasil Pengujian Proses Pengelolaan Data Kota

TUGAS AKHIR RANCANG BANGUN SISTEM ... DIKA RIENDYANA P.

|     |                         |                                                                                 |                                                                                      | Hasil  |                 |
|-----|-------------------------|---------------------------------------------------------------------------------|--------------------------------------------------------------------------------------|--------|-----------------|
| No. | Skenario                | Input                                                                           | Expected Output                                                                      | Sesuai | Tidak<br>Sesuai |
| 1.  | Memasukkan<br>data kota | <ul> <li>Memasukkan data<br/>kota baru secara<br/>lengkap.</li> </ul>           | <ul> <li>Menampilkan<br/>data kota baru<br/>pada tabel kota.</li> </ul>              | V      | -               |
|     |                         | <ul> <li>Tidak<br/>memasukkan data<br/>kota baru secara<br/>lengkap.</li> </ul> | <ul> <li>Menampilkan<br/>notifikasi/alert<br/>bahwa data harus<br/>diisi.</li> </ul> | 1      | -               |

# 4.2.6 Pengujian Proses Pengelolaan Data Otoritas

Pengujian proses pengelolaan data otoritas dilakukan berdasarkan desain *form input* yang ditunjukkan pada Gambar 4.4. Dari pengujian user terhadap fitur *input* data otoritas didapatkan hasil seperti pada Tabel 4.4.

| Tabel 4.5 | Hasil Pengujian Pr | oses Pengelolaan Data Otoritas |
|-----------|--------------------|--------------------------------|
|           |                    | -                              |

|     |                             |                                                                                     |                                                                                      | Ha     | sil             |
|-----|-----------------------------|-------------------------------------------------------------------------------------|--------------------------------------------------------------------------------------|--------|-----------------|
| No. | Skenario                    | Input                                                                               | Expected Output                                                                      | Sesuai | Tidak<br>Sesuai |
| 1.  | Memasukkan<br>data otoritas | <ul> <li>Memasukkan data<br/>otoritas baru<br/>secara lengkap.</li> </ul>           | <ul> <li>Menampilkan<br/>data otoritas baru<br/>pada tabel<br/>otoritas.</li> </ul>  | 1      | -               |
|     |                             | <ul> <li>Tidak<br/>memasukkan data<br/>otoritas baru<br/>secara lengkap.</li> </ul> | <ul> <li>Menampilkan<br/>notifikasi/alert<br/>bahwa data harus<br/>diisi.</li> </ul> | 1      | -               |

# 4.2.7 Pengujian Proses Pengelolaan Data Jabatan Fungsional

Pengujian proses pengelolaan data jabatan fungsional dilakukan berdasarkan desain *form input* yang ditunjukkan pada Gambar 4.8. Dari pengujian user terhadap fitur *input* data jabatan fungsional didapatkan hasil seperti pada Tabel 4.5.

155

| No. |                                          | Input                                                                       |                                                                                                    | Hasil  |                 |
|-----|------------------------------------------|-----------------------------------------------------------------------------|----------------------------------------------------------------------------------------------------|--------|-----------------|
|     | Skenario                                 |                                                                             | Expected Output                                                                                             | Sesuai | Tidak<br>Sesuai |
| 1.  | Memasukkan<br>data jabatan<br>fungsional | - Memasukkan data<br>jabatan fungsional<br>baru secara<br>lengkap.          | <ul> <li>Menampilkan<br/>data jabatan<br/>fungsional baru<br/>pada tabel jabatan<br/>fungsional.</li> </ul> | V      | -               |
|     |                                          | - Tidak<br>memasukkan data<br>jabatan fungsional<br>baru secara<br>lengkap. | <ul> <li>Menampilkan<br/>notifikasi/alert<br/>bahwa data harus<br/>diisi.</li> </ul>                        | N      | -               |

| Tabel 4.6 | Hasil Pengujian I | Proses Pengelolaan | Data Jabatan Fungsional |
|-----------|-------------------|--------------------|-------------------------|
|-----------|-------------------|--------------------|-------------------------|

# 4.2.8 Pengujian Proses Pengelolaan Data Pendidikan

Pengujian proses pengelolaan data pendidikan dilakukan berdasarkan desain *form input* yang ditunjukkan pada Gambar 4.10. Dari pengujian user terhadap fitur *input* data pendidikan didapatkan hasil seperti pada Tabel 4.6.

Tabel 4.7Hasil Pengujian Proses Pengelolaan Data Pendidikan

|     |                               | enario Input                                                                          |                                                                                         | Hasil  |                 |
|-----|-------------------------------|---------------------------------------------------------------------------------------|-----------------------------------------------------------------------------------------|--------|-----------------|
| No. | Skenario                      |                                                                                       | Expected Output                                                                         | Sesuai | Tidak<br>Sesuai |
| 1.  | Memasukkan<br>data pendidikan | <ul> <li>Memasukkan data<br/>pendidikan baru<br/>secara lengkap.</li> </ul>           | <ul> <li>Menampilkan<br/>data pendidikan<br/>baru pada tabel<br/>pendidikan.</li> </ul> | 1      | -               |
|     |                               | <ul> <li>Tidak<br/>memasukkan data<br/>pendidikan baru<br/>secara lengkap.</li> </ul> | <ul> <li>Menampilkan<br/>notifikasi/alert<br/>bahwa data harus<br/>diisi.</li> </ul>    | 1      | -               |

# 4.2.9 Pengujian Proses Pengelolaan Data Keterangan Disposisi

Pengujian proses pengelolaan data keterangan disposisi dilakukan berdasarkan desain *form input* yang ditunjukkan pada Gambar 4.14. Dari pengujian user terhadap fitur *input* data keterangan disposisi didapatkan hasil seperti pada Tabel 4.7.

| No. |                                            | Skenario Input                                                                                      |                                                                                                    | Hasil  |                 |
|-----|--------------------------------------------|----------------------------------------------------------------------------------------------------|----------------------------------------------------------------------------------------------------|--------|-----------------|
|     | Skenario                                   |                                                                                                    | Expected Output                                                                                                    | Sesuai | Tidak<br>Sesuai |
| 1.  | Memasukkan<br>data keterangan<br>disposisi | <ul> <li>Memasukkan data<br/>keterangan<br/>disposisi baru<br/>secara lengkap.</li> </ul>           | <ul> <li>Menampilkan<br/>data keterangan<br/>disposisi baru<br/>pada tabel<br/>keterangan<br/>disposisi.</li> </ul> | V      | -               |
|     |                                            | <ul> <li>Tidak<br/>memasukkan data<br/>keterangan<br/>disposisi baru<br/>secara lengkap.</li> </ul> | <ul> <li>Menampilkan<br/>notifikasi/alert<br/>bahwa data harus<br/>diisi.</li> </ul>                                | V      | -               |

# Tabel 4.8 Hasil Pengujian Proses Pengelolaan Data Keterangan Disposisi

# 4.2.10 Pengujian Proses Pengelolaan Data Jenis Surat

Pengujian proses pengelolaan data jenis surat dilakukan berdasarkan desain *form input* yang ditunjukkan pada Gambar 4.22. Dari pengujian user terhadap fitur *input* data jenis surat didapatkan hasil seperti pada Tabel 4.8.

| raber 4.9 riash rengujian rioses rengelotaan Data Jenis Sura | Fabel 4.9 | Hasil Pengujian | Proses Pengelolaa | n Data Jenis | Sura |
|--------------------------------------------------------------|-----------|-----------------|-------------------|--------------|------|
|--------------------------------------------------------------|-----------|-----------------|-------------------|--------------|------|

|     |                                | Input                                                                                  |                                                                                           | Hasil  |                 |
|-----|--------------------------------|----------------------------------------------------------------------------------------|-------------------------------------------------------------------------------------------|--------|-----------------|
| No. | Skenario                       |                                                                                        | Expected Output                                                                           | Sesuai | Tidak<br>Sesuai |
| 1.  | Memasukkan<br>data jenis surat | <ul> <li>Memasukkan data<br/>jenis surat baru<br/>secara lengkap.</li> </ul>           | <ul> <li>Menampilkan<br/>data jenis surat<br/>baru pada tabel<br/>jenis surat.</li> </ul> | 1      | -               |
|     |                                | <ul> <li>Tidak<br/>memasukkan data<br/>jenis surat baru<br/>secara lengkap.</li> </ul> | <ul> <li>Menampilkan<br/>notifikasi/alert<br/>bahwa data harus<br/>diisi.</li> </ul>      | 1      | -               |

# 4.2.11 Pengujian Proses Pengelolaan Data Sifat Surat

Pengujian proses pengelolaan data sifat surat dilakukan berdasarkan desain *form input* yang ditunjukkan pada Gambar 4.24. Dari pengujian user terhadap fitur *input* data sifat surat didapatkan hasil seperti pada Tabel 4.9.

|     |                                | Skenario Input                                                                         |                                                                                           | Hasil        |                 |
|-----|--------------------------------|----------------------------------------------------------------------------------------|-------------------------------------------------------------------------------------------|--------------|-----------------|
| No. | Skenario                       |                                                                                        | Expected Output                                                                           | Sesuai       | Tidak<br>Sesuai |
| 1.  | Memasukkan<br>data sifat surat | - Memasukkan data<br>sifat surat baru<br>secara lengkap.                               | <ul> <li>Menampilkan<br/>data sifat surat<br/>baru pada tabel<br/>sifat surat.</li> </ul> | $\checkmark$ | -               |
|     |                                | <ul> <li>Tidak<br/>memasukkan data<br/>sifat surat baru<br/>secara lengkap.</li> </ul> | <ul> <li>Menampilkan<br/>notifikasi/alert<br/>bahwa data harus<br/>diisi.</li> </ul>      | 1            | -               |

# Tabel 4.10 Hasil Pengujian Proses Pengelolaan Data Sifat Surat

# 4.2.12 Pengujian Proses Pengelolaan Data Jenis Catatan

Pengujian proses pengelolaan data jenis catatan dilakukan berdasarkan desain *form input* yang ditunjukkan pada Gambar 4.36. Dari pengujian user terhadap fitur *input* data jenis catatan didapatkan hasil seperti pada Tabel 4.10.

 Tabel 4.11
 Hasil Pengujian Proses Pengelolaan Data Jenis Catatan

| No. | Skenario                         |                                                                                          |                                                                                               | Hasil  |                 |
|-----|----------------------------------|------------------------------------------------------------------------------------------|-----------------------------------------------------------------------------------------------|--------|-----------------|
|     |                                  | Input                                                                                    | Expected Output                                                                               | Sesuai | Tidak<br>Sesuai |
| 1.  | Memasukkan<br>data jenis catatan | <ul> <li>Memasukkan data<br/>jenis catatan baru<br/>secara lengkap.</li> </ul>           | <ul> <li>Menampilkan<br/>data jenis catatan<br/>baru pada tabel<br/>jenis catatan.</li> </ul> | 1      | -               |
|     |                                  | <ul> <li>Tidak<br/>memasukkan data<br/>jenis catatan baru<br/>secara lengkap.</li> </ul> | <ul> <li>Menampilkan<br/>notifikasi/alert<br/>bahwa data harus<br/>diisi.</li> </ul>          | 4      | -               |

# 4.2.13 Pengujian Proses Pembuatan Laporan Agenda Surat Masuk

Pengujian proses pembuatan laporan agenda surat masuk dilakukan berdasarkan desain *form* yang ditunjukkan pada Gambar 4.20. Dari pengujian user terhadap fitur pembuatan laporan agenda surat masuk didapatkan hasil seperti pada Tabel 4.11.

158

| No. |                     | nario Input                 | Expected Output                                                                     | Hasil  |                 |
|-----|---------------------|-----------------------------|-------------------------------------------------------------------------------------|--------|-----------------|
|     | Skenario            |                             |                                                                                     | Sesuai | Tidak<br>Sesuai |
| 1.  | Memasukkan periode. | - Memilih periode.          | <ul> <li>Menampilkan<br/>laporan agenda<br/>surat masuk.</li> </ul>                 | 1      | -               |
|     |                     | - Tidak memilih<br>periode. | <ul> <li>Tidak dapat<br/>menampilkan<br/>laporan agenda<br/>surat masuk.</li> </ul> | V      | -               |

| Tabel 4.12 | Hasil Pengujian | Proses Pembuatan | Laporan Agenda | Surat Masuk |
|------------|-----------------|------------------|----------------|-------------|
|------------|-----------------|------------------|----------------|-------------|

#### 4.2.14 Pengujian Proses Pembuatan Laporan Agenda Surat interal

Pengujian proses pembuatan laporan agenda surat interal dilakukan berdasarkan desain *form* yang ditunjukkan pada Gambar 4.34. Dari pengujian user terhadap fitur pembuatan laporan agenda surat interal didapatkan hasil seperti pada Tabel 4.12.

 Tabel 4.13
 Hasil Pengujian Proses Pembuatan Laporan Agenda Surat interal

| No. |                     | Skenario Input           | Expected Output                                                                       | Hasil  |                 |
|-----|---------------------|--------------------------|---------------------------------------------------------------------------------------|--------|-----------------|
|     | Skenario            |                          |                                                                                       | Sesuai | Tidak<br>Sesuai |
| 1.  | Memasukkan periode. | - Memilih periode.       | <ul> <li>Menampilkan<br/>laporan agenda<br/>surat interal.</li> </ul>                 | 1      | -               |
|     |                     | - Tidak memilih periode. | <ul> <li>Tidak dapat<br/>menampilkan<br/>laporan agenda<br/>surat interal.</li> </ul> | 1      | -               |

# 4.2.15 Pengujian Proses Pembuatan Laporan Catatan

Pengujian proses pembuatan laporan catatan dilakukan berdasarkan desain *form* yang ditunjukkan pada Gambar 4.42. Dari pengujian user terhadap fitur pembuatan laporan catatan didapatkan hasil seperti pada Tabel 4.13.

| No. |                     | nario Input              | Expected Output                                                      | Hasil        |                 |
|-----|---------------------|--------------------------|----------------------------------------------------------------------|--------------|-----------------|
|     | Skenario            |                          |                                                                      | Sesuai       | Tidak<br>Sesuai |
| 1.  | Memasukkan periode. | - Memilih periode.       | - Menampilkan laporan catatan.                                       | $\checkmark$ | -               |
|     |                     | - Tidak memilih periode. | <ul> <li>Tidak dapat<br/>menampilkan<br/>laporan catatan.</li> </ul> | 1            | -               |

# Tabel 4.14 Hasil Pengujian Proses Pembuatan Laporan Catatan

# 4.2.16 Pengujian Proses Input Data Surat Masuk

Pengujian proses *input* data surat masuk dilakukan berdasarkan desain *form input* yang ditunjukkan pada Gambar 4.16. Dari pengujian user terhadap fitur *input* data surat masuk didapatkan hasil seperti pada Tabel 4.14.

|                       |                                    | ario Input                                                                                 |                                                                                                    | Hasil        |                 |
|-----------------------|------------------------------------|--------------------------------------------------------------------------------------------|----------------------------------------------------------------------------------------------------|--------------|-----------------|
| No.                   | Skenario                           |                                                                                            | Expected Output                                                                                                    | Sesuai       | Tidak<br>Sesuai |
| 1. Mer<br>data<br>mas | Memasukkan<br>data surat<br>masuk. | - Memasukkan data<br>surat masuk secara<br>lengkap.                                        | - Data surat masuk<br>tersimpan ke<br>database.                                                                                       | $\checkmark$ | -               |
|                       |                                    | <ul> <li>Memasukkan data<br/>surat masuk, tanpa<br/>memilih penerima<br/>surat.</li> </ul> | - Menampilkan<br>alert/notifikasi<br>harus memilih<br>penerima surat<br>ketika menekan<br>button cari.                                | V            | -               |
|                       |                                    | <ul> <li>Memasukkan data<br/>surat masuk, tanpa<br/>memilih pengirim<br/>surat.</li> </ul> | - Menampilkan<br>alert/notifikasi<br>harus memilih<br>pengirim surat<br>ketika menekan<br>button cari.                                | N            | -               |
|                       |                                    | <ul> <li>Memasukkan data<br/>surat masuk, tanpa<br/>memilih sifat<br/>surat.</li> </ul>    | <ul> <li>Menampilkan<br/>alert/ notifikasi<br/>harus memilih<br/>sifat surat ketika<br/>menekan combo<br/>box pilih sifat.</li> </ul> | N            | -               |
|                       |                                    | <ul> <li>Upload file surat<br/>masuk.</li> </ul>                                           | <ul> <li>File surat masuk<br/>tersimpan di data<br/>base</li> </ul>                                                                   | V            | -               |

| 1 aber 4.15 Hash I engujuni i 10505 input Dutu Sulut Musur | Tabel 4.15 | Hasil Pengujian | <b>Proses</b> Input | Data | Surat Masuk |
|------------------------------------------------------------|------------|-----------------|---------------------|------|-------------|
|------------------------------------------------------------|------------|-----------------|---------------------|------|-------------|

# 4.2.17 Pengujian Proses Input Data Pendistribusian Surat Masuk

Pengujian proses *input* data pendistribusian surat masuk dilakukan berdasarkan desain *form input* yang ditunjukkan pada Gambar 4.18. Dari pengujian user terhadap fitur *input* data pendistribusian surat masuk didapatkan hasil seperti pada Tabel 4.15.

|     |                                                                                                    | Skenario Input                                                                                      |                                                                                                    | Hasil  |                 |
|-----|----------------------------------------------------------------------------------------------------|----------------------------------------------------------------------------------------------------|----------------------------------------------------------------------------------------------------|--------|-----------------|
| No. | Skenario                                                                                                    |                                                                                                    | Expected Output                                                                                                    | Sesuai | Tidak<br>Sesuai |
| 1.  | Memasukkan<br>data<br>pendistribusian<br>surat masuk.                                                                                                    | - Memasukkan data<br>pendistribusian<br>surat masuk secara<br>lengkap.                              | <ul> <li>Data<br/>pendistribusian<br/>surat masuk<br/>tersimpan ke<br/>database.</li> </ul>                                                        | √      | -               |
|     | data       pendistribusian       pendistribusian         surat masuk.       surat masuk secara       surat masuk secara         lengkap.       tersimpa         - Memasukkan data       - Data pe         pendistribusian       surat masuk         - Memasukkan data       pendistribusian         surat.       surat masuk         - Memasukkan data       - Data pe         pendistribusian       surat masuk         surat.       surat masuk         - Memasukkan data       surat masuk         - Memasukkan data       - Menam         alatabase       - Menam         alert/ no       memilih | - Data penerima<br>pendistribusian<br>surat masuk<br>tersimpan ke<br>database                       | V                                                                                                    | -      |                 |
|     |                                                                                                    | <ul> <li>Memasukkan data<br/>surat masuk, tanpa<br/>memilih<br/>keterangan<br/>disposisi</li> </ul> | <ul> <li>Menampilkan<br/>alert/ notifikasi<br/>harus memilih<br/>keterangan<br/>disposisi ketika<br/>menekan combo<br/>box pilih sifat.</li> </ul> | V      | -               |

| Tabel 4.16 | Hasil Pengujian Proses Input Da | ta Pendistribusian Surat Masuk |
|------------|---------------------------------|--------------------------------|
|------------|---------------------------------|--------------------------------|

# 4.2.18 Pengujian Proses Input Data Surat Internal

Pengujian proses *input* data surat internal dilakukan berdasarkan desain *form input* yang ditunjukkan pada Gambar 4.26. Dari pengujian user terhadap fitur *input* data surat internal didapatkan hasil seperti pada Tabel 4.16.

| Tabel 4.17 | Hasil Pengujian | Proses Input | Data Surat | Internal |
|------------|-----------------|--------------|------------|----------|
|------------|-----------------|--------------|------------|----------|

| No. |                                       |                                                                            |                                                                                                    | Hasil        |                 |
|-----|---------------------------------------|----------------------------------------------------------------------------|----------------------------------------------------------------------------------------------------|--------------|-----------------|
|     | Skenario                              | Input                                                                      | Expected Output                                                                                                    | Sesuai       | Tidak<br>Sesuai |
| 1.  | Memasukkan<br>data surat<br>internal. | <ul> <li>Memasukkan data<br/>surat internal<br/>secara lengkap.</li> </ul> | - Data surat internal<br>tersimpan ke<br>database.                                                                                    | 1            | -               |
|     |                                       | - Memasukkan data<br>surat internal,<br>tanpa memilih sifat<br>surat.      | <ul> <li>Menampilkan<br/>alert/ notifikasi<br/>harus memilih<br/>sifat surat ketika<br/>menekan combo<br/>box pilih sifat.</li> </ul> | V            | -               |
|     |                                       | - Upload file surat internal.                                              | <ul> <li>File surat internal<br/>tersimpan di<br/>database</li> </ul>                                                                 | $\checkmark$ | -               |

#### 4.2.19 Pengujian Proses Input Data ACC Surat Internal

Pengujian proses *input* data acc surat internal dilakukan berdasarkan desain *form input* yang ditunjukkan pada Gambar 4.28. Dari pengujian user terhadap fitur *input* data acc surat internal didapatkan hasil seperti pada Tabel 4.17.

 Tabel 4.18
 Hasil Pengujian Proses Input Data ACC Surat Internal

|     |                                                   |                                                                                            |                                                                                                    | Hasil  |                 |
|-----|---------------------------------------------------|--------------------------------------------------------------------------------------------|----------------------------------------------------------------------------------------------------|--------|-----------------|
| No. | Skenario                                          | Input                                                                                      | Expected Output                                                                                         | Sesuai | Tidak<br>Sesuai |
| 1.  | Memasukkan<br>data persetujuan<br>surat internal. | <ul> <li>Memasukkan data<br/>persetujuan surat<br/>internal secara<br/>lengkap.</li> </ul> | <ul> <li>Data persetujuan<br/>surat internal<br/>tersimpan ke<br/>database.</li> </ul>                  | 7      | -               |
|     |                                                   | <ul> <li>Kolom persetujuan<br/>tidak di centang.</li> </ul>                                | - Data persetujuan<br>surat internal<br>tersimpat ke<br>database dan<br>masuk ke dalam<br>tabel revisi. | 1      | -               |

# 4.2.20 Pengujian Proses Input Data Penerima Surat Internal

Pengujian proses *input* data penerima surat internal dilakukan berdasarkan desain *form input* yang ditunjukkan pada Gambar 4.30. Dari pengujian user terhadap fitur *input* data penerima surat internal didapatkan hasil seperti pada Tabel 4.18.

 Tabel 4.19
 Hasil Pengujian Proses Input Data Surat Internal

| No. |                                                |                                                                    |                                                                                                  | Hasil                               |                 |
|-----|------------------------------------------------|--------------------------------------------------------------------|--------------------------------------------------------------------------------------------------|-------------------------------------|-----------------|
|     | Skenario                                       | Input                                                              | Expected Output                                                                                  | Hasil<br>Sesuai Tida<br>Sesuai Sesu | Tidak<br>Sesuai |
| 1.  | Memasukkan<br>data penerima<br>surat internal. | - Memasukkan data<br>penerima surat<br>internal secara<br>lengkap. | - Data penerima<br>surat internal<br>tersimpan dan<br>dikirim sesuai<br>penerima ke<br>database. | V                                   | -               |

TUGAS AKHIR

#### 4.2.21 Pengujian Proses Input Data Revisi Surat Internal

Pengujian proses *input* data revisi surat internal dilakukan berdasarkan desain *form input* yang ditunjukkan pada Gambar 4.32. Dari pengujian user terhadap fitur *input* data revisi surat internal didapatkan hasil seperti pada Tabel 4.19.

 Tabel 4.20
 Hasil Pengujian Proses Input Data Revisi Surat Internal

|     |                                |                                                        |                                                                              | Hasil                  |                 |
|-----|--------------------------------|--------------------------------------------------------|------------------------------------------------------------------------------|------------------------|-----------------|
| No. | Skenario                       | Input                                                  | Expected Output                                                              | Sesuai Tid<br>Sesuai - | Tidak<br>Sesuai |
| 1.  | Update data<br>surat internal. | - Memasukkan data<br>surat internal secara<br>lengkap. | <ul> <li>Update surat<br/>internal<br/>tersimpan ke<br/>database.</li> </ul> | V                      | -               |

#### 4.2.22 Pengujian Proses Input Data Catatan Administrasi

Pengujian proses *input* data catatan administrasi dilakukan berdasarkan desain *form input* yang ditunjukkan pada Gambar 4.38. Dari pengujian user terhadap fitur *input* data surat masuk didapatkan hasil seperti pada Tabel 4.20.

| No.                                                                                                    |                                                 |                                                                                                    |                 | Ha     | sil             |
|----------------------------------------------------------------------------------------------------|-------------------------------------------------|----------------------------------------------------------------------------------------------------|-----------------|--------|-----------------|
|                                                                                                    | Skenario                                        | Input                                                                                                    | Expected Output | Sesuai | Tidak<br>Sesuai |
| 1.     Memasukkan<br>data Catatan<br>administrasi.     - Memasukkan data<br>catatan secara<br>lengkap. | - Memasukkan data<br>catatan secara<br>lengkap. | <ul> <li>Data catatan<br/>administrasi<br/>tersimpan ke<br/>database.</li> </ul>                                                | 1               | -      |                 |
|                                                                                                    | - Memasukkan data penerima catatan.             | <ul> <li>Menampilkan<br/>alert/notifikasi<br/>harus memilih<br/>penerima catatan<br/>ketika menekan<br/>hutton cari.</li> </ul> | 1               | -      |                 |

 Tabel 4.21
 Hasil Pengujian Proses Input Data Catatan Administrasi

TUGAS AKHIR RANCANG BANGUN SISTEM ... DIKA RIENDYANA P.

# 4.2.23 Pengujian Proses Input Data Konfirmasi Catatan

Pengujian proses *input* data konfirmasi catatan dilakukan berdasarkan desain *form input* yang ditunjukkan pada Gambar 4.40. Dari pengujian user terhadap fitur *input* data konfirmasi catatan didapatkan hasil seperti pada Tabel 4.21.

|                                              |                                       |                                                        |                                                                                                    | Hasil  |                 |
|----------------------------------------------|---------------------------------------|--------------------------------------------------------|----------------------------------------------------------------------------------------------------|--------|-----------------|
| No.                                          | Skenario                              | Input                                                  | Expected Output                                                                                                    | Sesuai | Tidak<br>Sesuai |
| 1. Memasukkan<br>data konfirmasi<br>catatan. | - Memasukkan data konfirmasi catatan. | - Data konfirmasi<br>catatan tersimpan<br>ke database. | $\checkmark$                                                                                                    | -      |                 |
|                                              |                                       | - Tidak memilih<br>status catatan.                     | <ul> <li>Menampilkan<br/>alert/ notifikasi<br/>harus memilih<br/>status catatan<br/>ketika menekan<br/>combo box pilih<br/>status</li> </ul> | V      | Tidak<br>Sesuai |

 Tabel 4.22
 Hasil Pengujian Proses Input Data Konfirmasi Catatan